# EXTENSA 700/710 Notebook

**Service Guide** 

# CSD Web: csd.acer.com.tw

Service Guide files and updates are available on Acer Intranet and CSD database on Lotus Notes. More detail information, please refer to Service CD kit.

> EX700/710 Service CD Kit PART No. 6M.48469.001

# Copyright

Copyright \* 1996 by Acer Incorporated. All rights reserved. No part of this publication may be reproduced, transmitted, transcribed, stored in a retrieval system, or translated into any language or computer language, in any form or by any means, electronic, mechanical, magnetic, optical, chemical, manual or otherwise, without the prior written permission of Acer Incorporated.

# Disclaimer

Acer Incorporated makes no representations or warranties, either expressed or implied, with respect to the contents hereof and specifically disclaims any warranties of merchantability or fitness for any particular purpose. Any Acer Incorporated software described in this manual is sold or licensed "as is". Should the programs prove defective following their purchase, the buyer (and not Acer Incorporated, its distributor, or its dealer) assumes the entire cost of all necessary servicing, repair, and any incidental or consequential damages resulting from any defect in the software. Further, Acer Incorporated reserves the right to revise this publication and to make changes from time to time in the contents hereof without obligation of Acer Incorporated to notify any person of such revision or changes.

Acer is a registered trademark of Acer Incorporated.

Intel is a registered trademark of Intel Corporation.

Pentium is a trademark of Intel Corporation.

Other brand and product names are trademarks and/or registered trademarks of their respective holders.

# Chapter1

# System Specifications

## **Overview**

This computer was designed with the user in mind. Here are just a few of its many features:

### Performance

- Intel Pentium® II processor or Intel Pentium® processor with MMX™ technology
- · 64-bit main memory and external (L2) cache memory
- Large LCD display and PCI local bus video with 128-bit graphics acceleration
- Internal removable CD-ROM drive (media bay)
- Internal 3.5-inch floppy drive
- High-capacity, Enhanced-IDE removable hard disk
- Lithium-Ion battery pack
- Heuristic power management system with standby and hibernation power saving modes

#### Multimedia

- PCI-based 16-bit high-fidelity stereo audio with 3-D sound and wavetable synthesizer
- · Built-in dual speakers
- S-video output
- · Ultra-slim, high-speed CD-ROM drive

#### Connectivity

- High-speed fax/data modem port
- Fast infrared wireless communication
- USB (Universal Serial Bus) port

#### Human-centric Design and Ergonomics

Lightweight and slim

- Sleek, smooth and stylish design
- · Full-sized keyboard
- Wide and curved palm rest
- · Ergonomically-centered touchpad pointing device

### Expansion

- CardBus PC card (formerly PCMCIA) slots (two type II/I or one type III) with ZV (Zoomed Video) port support
- Mini docking station option for one-step connect/disconnect from peripherals
- · Upgradeable memory and hard disk

# **System Status Indicators**

The Power and Standby indicators are visible even when you close the display cover so you can see the status of the computer while the cover is closed.

| lcon | Function       | Description                                                                                          |
|------|----------------|----------------------------------------------------------------------------------------------------|
| Ņ.   | Power          | Lights when the computer is on.                                                                      |
| 1    | Standby        | Lights when the computer enters Standby mode.                                                        |
| ٠    | Media Activity | Lights when the floppy drive, hard disk<br>or CD-ROM drive (or other media bay<br>module) is active. |
| 4    | Battery Charge | Lights when the battery is being charged.                                                            |
| Ā    | Caps Lock      | Lights when Caps Lock is activated                                                                   |
| 1    | Num Lock       | Lights when Numeric Lock is activated                                                                |

# **Hot Keys**

| ? 🖑 📲 Z <sup>2</sup> 💴 🕮 Z# 4/40 |   |   |   |
|----------------------------------|---|---|---|
|                                  |   |   |   |
|                                  |   |   |   |
|                                  |   |   |   |
|                                  |   |   |   |
|                                  |   | 0 |   |
|                                  | * | • | * |

The computer employs hot keys or key combinations to access most of the computer's controls like screen contrast and brightness, volume output and the BIOS setup utility

| •       |      |              |                                                     |
|---------|------|--------------|-----------------------------------------------------|
| Hot Key | lcon | Function     | Description                                         |
| Fn-F1   | ?    | Hot key help | Displays a list of the hotkeys and their functions. |

Chapter 1

| HotKey | lcon           | Function            | Description                                                                                                    |
|--------|----------------|---------------------|----------------------------------------------------------------------------------------------------|
| Fn-F2  | ٢              | Setup               | Accesses the notebook configuration utility.                                                                                                    |
| Fn-F3  | ⋓              | Standby             | Puts the computer in<br>Standby mode. Press any<br>key to return.                                                                                                    |
| Fn-F4  | Z <sup>z</sup> | Hibernation         | Puts the computer in<br>Hibernation mode (if<br>PHDISK, the hibernation<br>utility, is installed, valid and<br>enabled). Press the power<br>switch to resume.<br>Otherwise, the computer<br>enters Standby mode. |
| Fn-F5  |                | Display<br>toggle   | Switches display output<br>between the display screen,<br>external monitor (if<br>connected) and both the<br>display screen and external<br>monitor.                                                             |
| Fn-F6  |                | Screen blank        | Turns the display screen<br>backlight off to save power.<br>Press any key to return.                                                                                                    |
| Fn-F7  |                | Touchpad on/<br>off | Turns the internal touchpad on and off.                                                                                                    |
| Fn-F8  | <b>¤(/</b> ¶»  | Speaker on/<br>off  | Turns the speakers on and off; mutes the sound.                                                                                                    |
| Fn-↑   | 0              | Contrast up         | Increases the screen<br>contrast (available only for<br>models with SCC displays).                                                                                                    |
| Fn-↓   | O              | Contrast<br>down    | Decreases the screen<br>contrast (available only for<br>models with SCC displays).                                                                                                    |
| Fn-→   | Ò.             | Brightness<br>up    | Increases the screen brightness.                                                                                                    |
| Fn-←   | <b>.</b>       | Brightness<br>down  | Decreases the screen brightness.                                                                                                    |

EXTENSA 700/710 Service Guide

| Hot Key | lcon  | Function   | Description               |
|---------|-------|------------|---------------------------|
| nothey  | 10011 | Tune don   | Description               |
| Fn-H    |       | Turbo mode | Toggles turbo mode on and |
|         |       | on/off     | off. With turbo mode off, |
|         |       |            | power management is       |
|         |       |            | maximized.                |

Note: If you want to use an external PS/2 mouse, first enable the touchpad, connect the external PS/2 mouse, then disable the touchpad if necessary.

## **Activating Hot Keys**

When activating hot keys, press and hold the first key **Fn** before pressing the other key in the hot key combination.

## Hardware Configuration and Specification

# Memory Address Map

| Address Range      | Definition        | Function                                             |
|--------------------|-------------------|------------------------------------------------------|
| 000000-09FFFF      | 640 KB memory     | Base memory                                          |
| 0A0000-0BFFFF      | 128 KB video RAM  | Reserved                                             |
| 0C0000-0CBFFF      | Video BIOS        | Video BIOS                                           |
| 0F0000-0FFFFF      | 64 KB system BIOS | System BIOS                                          |
| 100000-top limited | Extended memory   | SIMM memory                                          |
| FE0000-FFFFFF      | 256 KB system ROM | Duplicate of code<br>assignment at 0E0000-<br>0FFFFF |

## Interrupt channel default assignment

| Channel | Default setting                       | mode  | Remarks                     |
|---------|---------------------------------------|-------|-----------------------------|
| NMI     | System errors                         |       |                             |
| IRQ0    | System timer                          | Edge  |                             |
| IRQ1    | Keyboard                              | Edge  |                             |
| IRQ2    | (cascade)                             | Edge  |                             |
| IRQ3    | Modem/COM1<br>(can be disable)        | Edge  | Dynamically<br>programmable |
| IRQ4    | Infrared                              | Edge  | Dynamically programmable    |
| IRQ5    | SoundBlaster<br>Audio (PCI<br>device) | level | PCI interrupt sharing       |
| IRQ6    | Floppy                                | Edge  |                             |
| IRQ7    | Printer                               | Edge  | Dynamically programmable    |
| IRQ8    | Real time clock                       | Edge  |                             |
| IRQ9    | (SCI for ACPI<br>OS) PCI device       | level | PCI interrupt sharing       |
| IRQ10   | Modem                                 | Edge  | Dynamically programmable    |
| IRQ11   | PCI device                            | level | PCI interrupt sharing       |
| IRQ12   | pointing device                       | Edge  |                             |
| IRQ13   | Math<br>coprocessor                   | Edge  |                             |
| IRQ14   | Hard disk driver                      |       |                             |

## Interrupt channel default assignment

| Channel | Default setting | mode | Remarks |
|---------|-----------------|------|---------|
| IRQ15   | CD-ROM driver   |      |         |

## DMA channel default assignment

| Channel   | Default setting | mode   |
|-----------|-----------------|--------|
| DRQ/DACK0 |                 | 8-bit  |
| DRQ/DACK1 | ECP             | 8-bit  |
| DRQ/DACK2 | Floppy          | 8-bit  |
| DRQ/DACK3 | Fast Infrared   | 8-bit  |
| DRQ/DACK5 | not use         | 16-bit |
| DRQ/DACK6 | not use         | 16-bit |
| DRQ/DACk7 | not use         | 16-bit |

## I/O address map

| Address       | Drvice                               |
|---------------|--------------------------------------|
| 000-00F       | DMA controller-1                     |
| 020-021       | Interrupt controller-1               |
| 040-043       | Timer 1                              |
| 048-04B       | Timer2                               |
| 060-06E       | Keyboard controller 8742 chip select |
| 070-071       | Real-time clock and NMI mask         |
| 080-08F       | DMA page register                    |
| 0A0-0A1       | Interrupt controller-2               |
| 0C0-0DF       | DMA controller-2                     |
| 1F0-1F7       | Hard disk select                     |
| 220-22F       | Audio (option)                       |
| 230-23F       | Audio (option)                       |
| 240-24F       | Audio (option)                       |
| 250-25F       | Audio (option)                       |
| 278-27F       | Parallel port 3                      |
| 2E8-2EF       | COM4                                 |
| 2F8-2FF       | COM2                                 |
| 378, 37A      | Parallel port 2                      |
| 3BC-3BE       | paraller port 1                      |
| 3B4, 3B5, 3BA | Video subsystem                      |
| 3C0-3C5       | Video subsystem                      |

Chapter 1

## I/O address map

| Address | Drvice                     |
|---------|----------------------------|
| 3C6-3C9 | Video DAC                  |
| 3C0-3CF | Enhanced graphics adapter  |
| 3E0-3E1 | PCMCIA controller          |
| 3E8-3EF | COM3                       |
| 3F0-3F7 | Floppy disk controller     |
| 3F8-3FF | COM1                       |
| CF8-Cff | PCI configuration register |

### Processor

| item             | Specification                                                                                                    |
|------------------|----------------------------------------------------------------------------------------------------|
| CPU type         | Intel Tillamook 166/200/233/266 Mhz or Deschutes<br>233/266<br>TillamookIntel Pentium architecture, 64 bit data bus,<br>16K-Byte code cache, 16 K-Bytes write back data,<br>cache, MMX<br>DeschutesIntel Pentium II architecture, 16KB<br>instruction cache and 16 KB data cache, MMX, Quick<br>Start for low power. |
| CPU package      | IMM module, 512KB L2 cache                                                                                                    |
| CPU core voltage | 1.8V                                                                                                    |
| CPU I/O voltage  | 2.5V                                                                                                    |

## BIOS

| Item                  | Specification                                                                                                    |
|-----------------------|----------------------------------------------------------------------------------------------------|
| BIOS vendor           | Phoenix                                                                                                    |
| BIOS Version          | V1.0 R00M2F                                                                                                    |
| BIOS ROM type         | ROM                                                                                                    |
| BIOS ROM size         | 256KB                                                                                                    |
| BIOS package          | 32 PIn PLCC                                                                                                    |
| Support protocol      | PCI 2.1, APM 1.2, DMI 2.00.1, E-IDE, ACPI 1.0, ESCD<br>1.03, ANSI ATA 3.0, PnP 1.1a, Bootable CD-ROM 1.0,<br>ATAPI |
| BIOS password control | RTC battery                                                                                                    |

## System Memory

| Item              | Specification |
|-------------------|---------------|
| Memory controller | MTXC          |

## System Memory

| Item                           | Specification              |
|--------------------------------|----------------------------|
| Onboard memory size            | 0MB                        |
| DIMM socket number             | 2 sockets (2 banks)        |
| Supported memory size per DIMM | 16/32/64                   |
| Supported maximum memory size  | 128MB (64MB x 2)           |
| Supported DIMM type            | Synchronous DRAM           |
| Supported DIMM Speed           | SDRAM: With SPD, no parity |
| Supported DIMM voltage         | 3.3V                       |
| Supported DIMM package         | 144-pin DIMM               |

# **DIMM Memory Combinations**

| Slot 1 | Slot 2 | Total Memory |
|--------|--------|--------------|
| 0      | 0      | 0            |
| 0      | 16MB   | 16MB         |
| 0      | 32MB   | 32MB         |
| 0      | 64MB   | 64MB         |
| 16MB   | 16MB   | 32MB         |
| 16MB   | 32MB   | 48MB         |
| 16MB   | 64MB   | 80MB         |
| 16MB   | 128MB  | 144MB        |
| 32MB   | 32MB   | 64MB         |
| 32MB   | 64MB   | 96MB         |
| 32MB   | 128MB  | 160MB        |
| 64MB   | 64MB   | 128MB        |

## Second-Level Cache

| Item               | Specification    |
|--------------------|------------------|
| Cache controller   | MTXC             |
| Tag RAm location   | IMM              |
| Tag RAM size       | 32K*8x1          |
| Tag RAM voltage    | 3.3V             |
| SRAM type          | PBSRAM           |
| SRAM size          | 256K/512K        |
| SRAM location      | IMM              |
| SRAM configuration | 32K*64 or 64K*32 |
| SRAM speed         | Cycle time = 7ns |

### Second-Level Cache

| Item                    | Specification       |
|-------------------------|---------------------|
| SRAM voltage            | 3.3V                |
| 1st level cache control | always enable       |
| 2st level cache control | always enable       |
| Cache scheme control    | Fixed in Write-back |

## Video memory

| Item                        | Specification                               |
|-----------------------------|---------------------------------------------|
| Fixed or upgradeable        | Fixed, built-in NM2160B video<br>controller |
| Memory size =/configuration | 2MB                                         |

### Video

| item                           | Specification                    |
|--------------------------------|----------------------------------|
| Chip vendor                    | NeoMagic                         |
| Chip name                      | NM2160B                          |
| Chip voltage                   | 3.3 Volts                        |
| ZV port support (Y/N)          | Yes                              |
| Graph interface (ISA/VESA/PCI) | PCI bus                          |
| Max. resolution (LCD)          | 1024x768 (64K colors) True Color |
| Max. resolution (Ext. CRT)     | 1024x768 (64K colors) True Color |

## External CRT Resolutions Modes

| Resolution   | CRT Refresh Rate |              | Simultaneous<br>on TFT LCD |
|--------------|------------------|--------------|----------------------------|
|              | CRT only         | Simultaneous | SVGA                       |
| 640x480x256  | 60,75,85         | 60           | Y                          |
| 640x480x64K  | 60,75,85         | 60           | Y                          |
| 640x480x16M  | 60,75,85         | 60           | Y                          |
| 800x600x256  | 60,75,85         | 60           | Y                          |
| 800X600X64K  | 60,75,85         | 60           | Y                          |
| 800x600x16M  | 60,75,85         | 60           | Y                          |
| 1024x768x256 | 60               | 60           | Y                          |
| 1024x768x16M | 60,75,85         | 60           | Y                          |

### Parallel Port

| Item                                                     | Specification                   |
|----------------------------------------------------------|---------------------------------|
| Parallel port controller                                 | NS PC97338                      |
| Number of parallel ports                                 | 1                               |
| Location                                                 | Rear side                       |
| Connector type                                           | 25-pin D-type                   |
| Parallel port function control                           | Enable/Diable by BIOS Setup     |
| ECP support                                              | Yes (set by BIOS setup)         |
| Selectable ECP DMA channel (in BIOS                      | DMA channel 1                   |
| Setup)                                                   | DMA Channel 3                   |
| Selectable parallel port I/O address<br>(via BIOS Setup) | 3E8h, 2E8, 378h, 278h, Disabled |
| Selectable parallel port IRQ (via BIOS Setup)            | IRQ5, IRQ7                      |

## Serial Port

| Item                                        | Specification                    |
|---------------------------------------------|----------------------------------|
| Serial port controller                      | NS PC97338                       |
| Number of serial ports                      | 1                                |
| 16550 UART support                          | Yes                              |
| Connector type                              | 9-pin D-type                     |
| Location                                    | Rear side                        |
| Serial port function control                | Enable/disable by BIOS Setup     |
| Selectable serial port (via BIOS Setup)     | 3F8h, 2F8h, 3E8h, 2E8h, Disabled |
| Selectable serial port IRQ (via BIOS Setup) | IRQ3, IRQ4, IRQ10, IRQ11         |

## FIR

| Item                                | Specification                                                                  |
|-------------------------------------|--------------------------------------------------------------------------------|
| Vendor & model name                 | IBM31T1100                                                                     |
| Input power supply voltage          | 5V                                                                             |
| Transfer data rate                  | 4 Mbps/s                                                                       |
| Transfer distance                   | SIR modeMin 2.0, Typ 2.6<br>1.2 MbpsMin 1.4, Typ 2.0<br>4 MbpsMin 1.1, Typ 1.5 |
| Compatible standard                 | IrDA (Infrared Data Association) 1.1,<br>HP-SIR and Sharp ASK                  |
| Output Radiant Intensity Half Angle | +-15                                                                           |
| Number of Irda ports                | 1                                                                              |

Chapter 1

### FIR

| Item                                   | Specification        |
|----------------------------------------|----------------------|
| 16550 UART support                     | Yes                  |
| FIR location                           | Left side            |
| Selectable serial port (by BIOS Setup) | 2F8h, IRQ3, Disabled |

## Audio

| Item                        | Specification                                  |
|-----------------------------|------------------------------------------------|
| Audio Controller            | ESS PCI Maestro II                             |
| Audio onboard or optional   | Built-in                                       |
| Mono or Stereo              | Stereo                                         |
| Resolution                  | 16-bit                                         |
| Compatibility               | SB-16, Windows Sound System                    |
| Mixed sound source          | Voice, Synthesizer, Line-in,<br>Microphone, CD |
| Voice channel               | 8-/16-bit, mono/stereo                         |
| Voice control location      | Right side                                     |
| Sampling rate               | 44.1 KHz                                       |
| Internal microphone         | Yes, on the left-higher corner of LCD panel    |
| Internal speaker / Quantity | Yes / 2 pieces, on both hinge sides            |
| MPU-401 UART support        | Yes                                            |

## PCMCIA

| Item                           | Specification               |
|--------------------------------|-----------------------------|
| PCMCIA controller              | TI PCI1250A                 |
| PCMCIA voltage controller      | TI TP2206                   |
| Supported card type            | Type-II / Type-III          |
| Number of slots                | Two Type-II or one type-III |
| Access location                | Right side                  |
| ZV (Zoomed Video) port support | Yes*2                       |
| 32 bit CardBus support         | Yes                         |

### Fax/Modem

| Item                            | Specification |
|---------------------------------|---------------|
| Chipset                         | Lucent        |
| Fax modem data baud rate (bps)  | 56K           |
| Data modem data baud rate (bps) | 56K           |

EXTENSA 700/710 Service Guide

### Fax/Modem

| Item                     | Specification                                                                                                    |
|--------------------------|----------------------------------------------------------------------------------------------------|
| Support modem protocol   | V.34 data modem, V.17 fax modem,<br>voice/audio mode, and digital<br>simultaneous voice and data (DSVD)<br>operation over a dial-up telephone line |
| Modem connector type     | RJ11                                                                                                    |
| Modem connector location | Back side                                                                                                    |

## Keyboard

| Item                                                | Specification  |
|-----------------------------------------------------|----------------|
| Keyboard controller                                 | M38867         |
| Keyboard vendor & model name                        | API            |
| Total number of keypads                             | 84-/85-/88-key |
| Windows 95 keys                                     | Yes            |
| Internal & external keyboard work<br>simultaneously | Yes            |

## FDD

| Item                            | Specification  |                      |             |
|---------------------------------|----------------|----------------------|-------------|
| Vendor & model name             | D353F3(MISUMI) |                      |             |
| Floppy Disk Specifications      |                |                      |             |
| Media recognition               | 2DD (720K)     | 2HD (1.2M,<br>3mode) | 2HD (1.44M) |
| Sectors / track                 | 9              | 15                   | 18          |
| Tracks                          | 80             | 80                   | 80          |
| Data transfer rate (Kbit/<br>s) | 250 300        | 500                  | 500         |
| Rotational speed<br>(RPM)       | 300 360        | 360                  | 300         |
| Read/write heads                | 2              |                      |             |
| Encoding method                 | MFM            |                      |             |
| Power Requirement               |                |                      |             |
| Input Voltage (V)               | +5 +-10%       |                      |             |

## HDD

| Item                |            | Specification |           |
|---------------------|------------|---------------|-----------|
| Vendor & Model Name | Hitachi    | IBM DTCA-     | IBM DTCA- |
|                     | DK226A-21u | 23240         | 24090     |

| HDD |  |
|-----|--|

| Item                                           |           | Specification |           |
|------------------------------------------------|-----------|---------------|-----------|
| Drive Format                                   |           |               |           |
| Capacity (MB)                                  | 2160      | 3240          | 4090      |
| Bytes per sector                               | 512       | 512           | 512       |
| Logical heads                                  | 16        | 16            | 16        |
| Logical sectors                                | 63        | 63            | 63        |
| Drive Format                                   | •         |               |           |
| Logical cylinders                              | 6225      | 3154          | 7944      |
| Physical read/write heads                      | 4         | 5             | 6         |
| Disks                                          | 2         | 3             | 3         |
| Spindle speed (RPM)                            | 4000      | 4000          | 4000      |
| Performance Specifications                     |           |               |           |
| Buffer size (KB)                               | 128       | 512           | 512       |
| Interface                                      | IDE       | IDE           | IDE       |
| Data transfer rete (disk-<br>buffer, Mbytes/s) | 6.0~9.1   | 6.4~10.4      | 6.46~10.4 |
| Data transfer, rate<br>(host~buffer, Mbytes/s) | 16.6/33.3 | 16.6/33.3     | 16.6/33.3 |
| DC Power Requirements                          |           |               |           |
| Voltage tolerance                              | 5+-5%     | 5+-5%         | 5+-5%     |

## CD-ROM

| Item                      | Specification                                                                               |
|---------------------------|---------------------------------------------------------------------------------------------|
| Vendor & Model Name       | KMEUJDA150L 24X                                                                             |
| Performance Specification |                                                                                             |
| Speed (KB/sec)            | 2100 (ave.speed), 3600 (max)                                                                |
| Access time (ms)          | 150 (Тур.)                                                                                  |
| Buffer memory (KB)        | 128                                                                                         |
| Interface                 | Enhanced IDE compatible                                                                     |
| Applicable disc format    | CD-DA, CD-ROM, CD-ROM XA (except<br>ADPCM), CD-I, Photo CD (Multisession), Video<br>CD, CD+ |
| Loading mechanism         | Soft eject (with emergency eject hole)                                                      |
| Power Requirement         | ·                                                                                           |
| Input Voltage (V)         | 5                                                                                           |

## Battery

| Item                   | Specification |
|------------------------|---------------|
| Vendor & model name    | Sony BTP-1431 |
| Battery Type           | Li-ion        |
| Pack capacity (mAH)    | 3000          |
| Cell voltage (V)       | 3.6           |
| Number of battery call | 8             |
| Package configuration  | 2P-4S         |
| Package voltage (V)    | 14.4V         |

## Charger

| Item                                                        | Specification      |
|-------------------------------------------------------------|--------------------|
| Vendor & model name                                         | T62.085.C.00       |
| Input voltage (from adapter, V)                             | 7V-24V             |
| OUtput current (to DC/DC converter, A)                      | 3.5                |
| Battery Low Voltage                                         | Li-ion             |
| Battery Low 1 level (V)                                     | 11.41V             |
| Battery Lower 2 level (V)                                   | 10.94V             |
| Battery Low 3 level (V)                                     | 9.9V               |
| Charge Current                                              |                    |
| Backgound charge (charge even system is still<br>operative) | Constant power 30W |
| Normal charge (charge while system is not operative)        | Constant power 45W |
| Charging Protection                                         |                    |
| Maximum temperature protection                              | 60                 |

## DC-DC Converter

| Item                      | Specification |            |        |       |            |
|---------------------------|---------------|------------|--------|-------|------------|
| Vendor & model name       | Ambit T62     | 2.085.C.00 |        |       |            |
| Input voltage (Vdc)       | 8~21          |            |        |       |            |
| Output rating             | 5V            | 3.3V       | +12V   | 6V    | 3.3VS<br>B |
| Current (w/load, A)       | 0~5.8         | 0~3.3      | 0~0.12 | 0~0.1 | 0.01       |
| Voltage ripple (max., mV) | 50            | 50         | 100    | 300   | 75         |
| Voltage noise (max., mV)  | 100           | 100        | 200    | 500   | 200        |

## DC-DC Converter

| Item                                | Specification |                 |             |     |   |
|-------------------------------------|---------------|-----------------|-------------|-----|---|
| OVP (Over Voltage<br>Protection, V) | 5.52~5<br>.55 | 3.642~<br>3.693 | 15~17       | 7~9 | - |
| OCP (Over Current<br>Protection, A) | 4~6           | 4~6             | 0.3~0.<br>4 | -   | - |

DC-AC inverter is used to generate very high AC voltage, then support to LCD CCFT backlight user, and is also responsible for the control of LCD brightness. Avoid touching the DC-AC inverter area while the system unit is turned on.

## **DC-AC** Inverter

| Item                                        |                    | Specification |               |  |
|---------------------------------------------|--------------------|---------------|---------------|--|
| Vendor & model<br>name                      | Ambit T622.087.C.0 | 00            |               |  |
| Input voltage (V)                           | 7.3 (min)          | -             | 22 (max)      |  |
| Input current<br>(mA)                       | -                  | -             | 700 (max)     |  |
| Output voltage<br>(Vrms, no load)           | 1300 (min)         | 155           | 1600 (max)    |  |
| Output voltage<br>frequency (kHz)           | 40 (min)           | -             | 65 (max)      |  |
| Output current<br>(mArms)<br>(T62.087.C.00) | 0.7~5.9 (min)      | 1.0~6.5 (typ) | 1.3~7.1 (max) |  |
| Output current<br>(mArms)<br>(T62.086.C.00) | 0.6~5.4 (min)      | 1.0~6.0 (typ) | 1.4~6.6 (max) |  |

## LCD

| Item                                 | Specification             |                   |                    |  |
|--------------------------------------|---------------------------|-------------------|--------------------|--|
| Vendor & model name                  | Hitachi<br>SX31S002       | IBM ITSV50D2      | Hitachi<br>TX34D62 |  |
| Mechanical Specifications            | Mechanical Specifications |                   |                    |  |
| LCD display area<br>(diagonal, inch) | 12.1                      | 12.1              | 13.3               |  |
| Display technology                   | STN                       | TFT               | TFT                |  |
| Resolution                           | SVGA<br>(800x600)         | SVGA<br>(800x600) | XGA<br>(1024x768)  |  |
| Support colors                       | -                         | 262,144 colors    |                    |  |

1-16

EXTENSA 700/710 Service Guide

| I. | 1  | 2 | n |
|----|----|---|---|
| L  | ٦. | ړ | D |

| Item                                       |                    | Specification           |                    |  |
|--------------------------------------------|--------------------|-------------------------|--------------------|--|
| Optical Specification                      | •                  |                         |                    |  |
| Contrast ration                            | 50 (typ)           | 100 (typ)               | 100 (typ)          |  |
| Brightness (cd/m2)                         | 70 (typ)           | 70 (typ)                | 100 (typ)          |  |
| Brightness control                         | keyboard<br>hotkey | keyboard<br>hotkey      | keyboard<br>hotkey |  |
| Contrast control                           | keyboard<br>hotkey | None                    | None               |  |
| Electrical Specification                   |                    |                         |                    |  |
| Supply voltage for<br>LCD display (V)      | 3.3 (typ)          | 3.0~3.6 (typ)           | 3.3 (typ)          |  |
| Supply voltage for<br>LCD backlight (Vrms) | 600 (typ)          | 650 (typ), 660<br>(max) | 650 (typ)          |  |

# AC Adapter

| Item                                            | Specification                                                                                                    |
|-------------------------------------------------|----------------------------------------------------------------------------------------------------|
| Vendor & model name                             | Delta ADP-60HB.Rev.A                                                                                                    |
| Input Requirements                              |                                                                                                    |
| nominal voltages<br>(Vrms)                      | 90~270                                                                                                    |
| Frequency variation range (Hz)                  | 47~63                                                                                                    |
| Maximum input current<br>(A, @90Vac, full load) | 1.5A                                                                                                    |
| Inrush current                                  | The maximum inrush current will be less than 50A and 100A when the adapter is connected to 115Vac (60Hz) and 230Vac(50Hz) respectively. |
| Efficiency                                      | It should provide an efficiency of 83% minimum, when measured at maximum load under 115V (60Hz) & 230Vac (60Hz)                         |
| Output Ratings (CV mode                         | )                                                                                                    |
| DC output voltage (V)                           | +19.0V~20.5V                                                                                                    |
| Noise + Ripple (mV)                             | 300mvp-pmax (20Mhz bandwidth)                                                                                                    |
| Output Ratings (CC mode)                        |                                                                                                    |
| Load (A)                                        | 0 (min) 3.16 (max)                                                                                                    |
| Dynamic output Character                        | istics                                                                                                    |
| Turn-on delay time (s,<br>@115Vac)              | 2                                                                                                    |

Chapter 1

## AC Adapter

| Item                                                                                                    | Specification                             |  |  |  |
|----------------------------------------------------------------------------------------------------|-------------------------------------------|--|--|--|
| Hold up time (ms;<br>@115 Vac input, full<br>load)                                                                                                    | 8 (min)                                   |  |  |  |
| Over voltage<br>protection (OVP, V)                                                                                                    | 26                                        |  |  |  |
| Short circuit protection                                                                                                    | Output can be shorted without damage      |  |  |  |
| Electrostatic discharge<br>(ESD, kV)                                                                                                    | +-15 (at air discharge)                   |  |  |  |
| Dielectric withstand voltag                                                                                                    | e                                         |  |  |  |
| Primary to secondary                                                                                                    | 3000 Vac (or 4242 Vdc), 10mA for 1 second |  |  |  |
| Leakage current                                                                                                    | 0.25 mA maximum @ 254 Vac, 60Hz           |  |  |  |
| Regulatory Requirements                                                                                                    |                                           |  |  |  |
| Internal filter meets:<br>FCC class B requirements. (USA)<br>VDE 243/1991 class B requirements. (German)<br>CISPR 22 Class B requirements. (Scandinavia)<br>VCCl class II requirements. (Japan) |                                           |  |  |  |

# Chapter2

# System Utility

# BIOS

The flash Memory Update: The flash memory update is required for the following conditions:

- New versions of system programs
- · New features or options

Create a bootable diskette

C:\Sys A:

Copy flash utility & new versions BIOS to the diskette, then boot from diskette driver.

A:\plash 700-40.rom /mode=3

Note: mode=3, set DMI value to system.

To activate the Setup Utility, press F2 during POST (while the Extensa logo is being displayed.

## Main

| BIOS Setup Utility |                |           |                 |                                        |
|--------------------|----------------|-----------|-----------------|----------------------------------------|
| Main               | Advanced       | Security  | Power Saving    | Exit                                   |
| System Time        | <del>)</del> : |           | [15:10:15]      | <tab>, <shift-< td=""></shift-<></tab> |
| System Data        | 1;             |           | [04/13/1998]    | Tab>, or                               |
|                    |                |           |                 | <enter> selects</enter>                |
| Floppy Disk        | A:             |           | [1.44 Mb 31/2"] | lieiu.                                 |
| Hard Disk 0        |                |           | [3253MB]        |                                        |
| CD-ROM/AT          | API Device     |           | [CD-ROM]        |                                        |
| Boot Device        | Priority       |           |                 |                                        |
| Speaker:           |                |           | [Enabled]       |                                        |
| Boot Display       | Device:        |           | [Auto]          |                                        |
| Mic-In/Lin-in      | :              |           | [Line-In]       |                                        |
| System men         | nory:          |           | 32 MB           |                                        |
| Video Memo         | ry:            |           | 2 MB            |                                        |
| CPU Type           |                |           | Pentium II      |                                        |
| CPU Speed          |                |           | 266 MHz         |                                        |
| VGA BIOS Version:  |                |           | V1.12.000.R01   | IJ                                     |
| <b>BIOS Versio</b> | n:             |           | V1.0 R00M2F     |                                        |
| F1 Help            | Select Item    | Change    | Values          | F9 Setup Defaults                      |
| Esc Exit           | Select Men     | u Enter S | elect Sub-Menu  | F10 Save and Exit                      |

### Floppy Disk A:

Selects the floppy disk drive type. Options: 1.44 MB, 31/2" or Disabled.

#### **Boot Device Priority:**

Press Enter to access the Boot Device Priority submenu.

#### Speaker:

Enables or disables the internal speakers on boot-up. You can override this by toggling Fn-F8 during computer operation. Options: Enabled or Disabled

## **Boot Display Device:**

Sets the display on boot-up. When set to Auto, the computer automatically determines the display device. If an external display device (e.g., monitor) is connected, it becomes the boot display; otherwise, the computer LCD is the boot display. When set to Both, the computer outputs to both the computer

LCD and an external display device if one is connected. Options: Auto or Both

## Mic-In/Line-In:

Sets the function of the microphon-in/line-in jack. Options: Mic-in or Line-in

## Hard Disk 0 Submenu

| BIOS Setup Utility |            |                       |                    |  |
|--------------------|------------|-----------------------|--------------------|--|
| Main               |            |                       |                    |  |
| Hard Disk 0        | [3253MB]   |                       | Item Specific Help |  |
| Туре:              |            | [Auto]                |                    |  |
| Cylinders:         |            | [6304]                |                    |  |
| Heads:             |            | [16]                  |                    |  |
| Sectors/Track:     |            | [63]                  |                    |  |
| Maximum Capac      | ity        | 3253MB                |                    |  |
|                    |            |                       |                    |  |
|                    |            |                       |                    |  |
|                    |            |                       |                    |  |
|                    |            |                       |                    |  |
|                    |            |                       |                    |  |
|                    |            |                       |                    |  |
|                    |            |                       |                    |  |
|                    |            |                       |                    |  |
| F1 Help S          | elect Item | Change Values         | F9 Setup Defaults  |  |
| Esc Exit S         | elect Menu | Enter Select Sub-Menu | F10 Save and Exit  |  |

## Type:

Sets the hard disk type. Options: Auto, User or NoneMulti-Sector Transfers:

## Advanced

| BIOS Setup Utility                                                                               |                     |               |                                                                         |                   |
|--------------------------------------------------------------------------------------------------|---------------------|---------------|-------------------------------------------------------------------------|-------------------|
| Main                                                                                             | Advanced            | Security      | Power Saving                                                            | g Exit            |
|                                                                                                  |                     | Setup Wa      | rning                                                                   |                   |
| Setting items malfunction.                                                                       | on this menu to i   | ncorrect valu | es may cause y                                                          | our system to     |
| Serial Port:<br>Base I/O ad<br>Interrupt:<br>Parallel Port:<br>Mode:<br>Base I/O a<br>Interrupt: | ddress:<br>address: |               | [Enabled]<br>[3F8]<br>[IRQ 4]<br>[Enabled]<br>[ECP]<br>[378]<br>[IRQ 7] |                   |
| F1 Help                                                                                          | Select Item         | Change V      | /alues                                                                  | F9 Setup Defaults |
| Esc Exit                                                                                         | Select Menu         | Enter Sel     | ect Sub-Menu                                                            | F10 Save and Exit |

## Serial Port:

Enables or disabled the serial port. Options: Enabled or DisabledBase I/O address:

### Base I/O address

Sets the I/O address of the serial port. Options: 3F8, 2F8, 3E8 or 2E8

#### Interrupt:

Sets the interrupt request of the serial port. Options: IRQ4, IRQ10, IRQ11 or IRQ 3  $\,$ 

### Parallel Port: Mode:

Sets the operation mode of the parallel port. Options: ECP, Bi-directional or Output only

## Security

| BIOS Setup Utility            |             |           |              |                   |  |  |  |
|-------------------------------|-------------|-----------|--------------|-------------------|--|--|--|
| Main                          | Advanced    | Security  | Power Saving | g Exit            |  |  |  |
| User Password Is:             |             |           | Disabled     |                   |  |  |  |
| Supervisor Password Is:       |             |           | Disabled     |                   |  |  |  |
| Set User Password             |             |           | [Enter]      |                   |  |  |  |
| Set Supervisor Password       |             |           | [Enter]      |                   |  |  |  |
| Password on boot:             |             |           | [Enabled]    |                   |  |  |  |
| Password check during resume: |             |           | [Disabled]   |                   |  |  |  |
|                               |             |           |              |                   |  |  |  |
|                               |             |           |              |                   |  |  |  |
|                               |             |           |              |                   |  |  |  |
| F1 Help                       | Select Item | Change V  | alues        | F9 Setup Defaults |  |  |  |
| Esc Exit                      | Select Menu | Enter Sel | ect Sub-Menu | F10 Save and Exit |  |  |  |

#### **User Password is**

When set, this password protects the computer and this Setup Utility from unauthorized entry. When Password on boot and/or Password check during Resume is enabled, you need to enter this password to continue operation. Before setting the user password, you need to set the Supervisor Password. Options: Disabled or Enabled

#### Set Supervisor Password

When set, this password protects the computer and this Setup Utility from unauthorized entry. It also protects certain parameters in the Setup Utility. When Password on boot and/or Password check during Resume is enabled, you need to enter this password to continue operation. Options: Disabled or Enabled Password on boot: Enables password entry on boot

#### Password on boot

When enabled, the computer prompts you for a password when the computer boots up. Options: Enabled or Disabled

#### Password check during resume:

When enabled, the computer prompts you for a password when the computer resumes from standby or hibernation mode. Options: Disabled or Enabled

## **Power Saving**

| BIOS Setup Utility        |               |          |              |                   |  |  |  |  |
|---------------------------|---------------|----------|--------------|-------------------|--|--|--|--|
| Main                      | Advanced      | Security | Power Saving | g Exit            |  |  |  |  |
| Heuristic Pov             | wer Managemen | t        | [Enabled]    |                   |  |  |  |  |
| Display Always On         |               |          | [Disabled]   |                   |  |  |  |  |
| Battery Low               | Suspend:      |          | [Enabled]    |                   |  |  |  |  |
| Resume On                 | Alarm:        |          | [Disabled]   |                   |  |  |  |  |
| Resume                    | e Time:       |          | [00:00:00]   |                   |  |  |  |  |
|                           | Date:         |          | [00/00/0000] |                   |  |  |  |  |
| Wake On LA                | N:            |          | [Disabled]   |                   |  |  |  |  |
| Battery Low Warning Beep: |               |          | [Enabled]    |                   |  |  |  |  |
| F1 Help                   | Select Item   | Change \ | /alues       | F9 Setup Defaults |  |  |  |  |
| Esc Exit                  | Select Menu   | Enter Se | ect Sub-Menu | F10 Save and Exit |  |  |  |  |

#### **Heuristic Power Management**

Enables or disables heuristic power management. See "Power Management Modes" on page 40 for more information on power management modes Options: Enabled or Disabled

#### **Display Always On**

When enabled, the computer display is always on. You may want to set this if you are making a presentation on your computer. Options: Disabled or Enabled

#### **Battery Low Suspend:**

Enables or disables the hibernation function during a battery-low condition. When the computer is running very low on battery power, the computer will enter hibernation mode if PhDISK is installed and the hibernation file is valid. Options: Enabled or Disabled

#### **Resume On Alarm:**

When enabled and the system resume date and time are valid, the computer resumes (wakes up) at the set time and date. Options: Disabled or Enabled

#### **Resume Time**

Sets the time the computer resumes at if Resume on Alarm is enabled.

Format: HH:MM:SS (hour:minute:second)

#### Wake On LAN:

When enabled, the computer wakes up from standby mode if the computer is accessed through the network. Consult your network administrator for details. Options: Disabled or Enabled

### Battery Low Warning Beep:

Enables or disables warning beeps during a battery-low condition. Options: Enabled or Disabled

## Exit

| BIOS Setup Utility     |             |          |               |                   |  |  |  |  |  |
|------------------------|-------------|----------|---------------|-------------------|--|--|--|--|--|
| Main                   | Advanced    | Security | Power Saving  | g Exit            |  |  |  |  |  |
| Save Change & Exit     |             |          |               |                   |  |  |  |  |  |
| Discard Changes & Exit |             |          |               |                   |  |  |  |  |  |
| Get Default Values     |             |          |               |                   |  |  |  |  |  |
| Load Previous value    |             |          |               |                   |  |  |  |  |  |
| Save Changes           |             |          |               |                   |  |  |  |  |  |
|                        |             |          |               |                   |  |  |  |  |  |
|                        |             |          |               |                   |  |  |  |  |  |
|                        |             |          |               |                   |  |  |  |  |  |
|                        |             |          |               |                   |  |  |  |  |  |
|                        |             |          |               |                   |  |  |  |  |  |
|                        |             |          |               |                   |  |  |  |  |  |
|                        |             |          |               |                   |  |  |  |  |  |
|                        |             |          |               |                   |  |  |  |  |  |
| F1 Help                | Select Item | Change   | Values        | F9 Setup Defaults |  |  |  |  |  |
| Esc Exit               | Select Menu | Enter Se | lect Sub-Menu | F10 Save and Exit |  |  |  |  |  |

#### Save Change & Exit

Saves any changes made, exits the Setup utility and reboots.

## **Discard Changes & Exit**

Discards any changes made, exits the Setup utility and reboots.

#### **Get Default Values**

Resets all parameters to their factory-default values.

#### Load Previous value

Disregards any changes made in the current session and reloads their previous values.

#### **Save Changes**

Saves any changes made.

## **Heuristic Power Management**

This computer has a built-in heuristic power management unit that monitors system activity. System activity refers to any activity involving one or more of the following devices: keyboard, mouse, floppy drive, hard disk, peripherals connected to the serial and parallel ports, and video memory. If no activity is detected for a period of time (called an inactivity time-out), the computer stops some or all of these devices in order to conserve energy.

This computer employs an innovative power management technique called Heuristic Power Management or HPM. HPM allows the computer to provide maximum power conservation and maximum performance at the same time.

Power management methods used by most computers are timer-based. You set inactivity time-out values for the display, hard disk, and other devices. The computer then "sleeps" when these time-outs elapse. The problem with this is that no two users are alike. Each of us has his or her own habits when using the computer, which makes timer-based power management ineffective.

With HPM, your computer manages its power according to the way you use your computer. This means the computer delivers maximum power when you need it, and saves power when you don't need the maximum — all without your intervention. There are no timers to set, because the HPM system figures out everything for you.

We recommend you enable heuristic power management to prolong your battery life.

## **Power Management Modes**

#### **Display Standby Mode**

Screen activity is determined by the keyboard, the built-in touchpad, and an external PS/2 pointing device. If these devices are idle for the period

determined by the computer's HPM unit, the display shuts off until you press a key or move the touchpad or external mouse.

#### "Automatic Dim" Feature

The computer has a unique "automatic dim" power-saving feature. When the computer is using AC power and you disconnect the AC adapter from the computer, it automatically dims the LCD backlight to save power. If you reconnect AC power to the computer, it automatically adjusts the LCD backlight user setting to a brighter level.

#### Hard Disk Standby Mode

The hard disk enters standby mode when there are no disk read/write operations within the period of time determined by the HPM unit. In this state, the power supplied to the hard disk is reduced to a minimum. The hard disk returns to normal once the computer accesses it.

#### **Peripheral Standby Modes**

The peripheral connections in your computer also power down to save power if there is no activity within the period of time specified by the computer's HPM unit for these devices. These include audio, serial ports, floppy drive and parallel port.

#### Standby Mode

The computer consumes very low power in Standby mode. Data remain intact in the system memory until the battery is drained.

There is one necessary condition for the computer to enter Standby mode:

Heuristic Power Management must be set to [ENABLED].

There are four ways to enter Standby mode:

- Pressing the Standby hot key Fn-F3
- If the waiting time determined by the computer's HPM unit elapses without any system activity
- Closing the display cover
- When the computer is about to enter Hibernation mode (e.g., during a battery low condition), but the Hibernation file is invalid or not present
- Note: If the computer beeps but does not enter Standby mode after pressing the Standby hot key, it means the operating system will not allow the computer to enter the power-saving mode.

The following signals indicate that the computer is in Standby mode:

Chapter 2

- The buzzer beeps
- The Standby indicator lights

Note: Unstored data is lost when you turn off the computer power in Standby mode or when the battery is drained.

To leave Standby mode and return to normal mode:

- Press any key
- · Move the active pointing device (internal or external, PS/2 or serial)
- · Have the Resume Timer set and let it be matched
- · Open the display cover
- · Experience an incoming PC card modem event

#### **Hibernation Mode**

In Hibernation mode, all power shuts off (the computer does not consume any power). The computer saves all system information onto the hard disk before it enters Hibernation mode. Once you turn on the power, the computer restores this information and resumes where you left off upon leaving Hibernation mode.

There are two necessary conditions for the computer to enter Hibernation mode:

- The Hibernation file created by PhDISK must be present and valid. See "PhDISK" on page 73.
- · Heuristic Power Management must be set to [ENABLED].

In this situation, there are four ways to enter Hibernation mode:

- Pressing the Hibernation hot key Fn-F4
- If the waiting time determined by the computer's HPM unit elapses without any system activity
- If a battery low condition occurs and the Battery Low Suspend parameter in Setup is set to [ENABLED].
- · Invoked by the operating system power saving modes
- Note: If the computer beeps but does not enter Hibernation mode after pressing the Hibernation hot key, it means the operating system will not allow the computer to enter the power-saving mode.

Note: Do not change any devices (such as add memory or swap hard disks) when the computer is in Hibernation mode.

To exit Hibernation mode, press the power switch. The computer also resumes from Hibernation mode if the resume timer is set and matched. The computer also resumes via the network if the Wake On LAN parameter is enabled.

## **Advanced Power Management**

This computer supports the APM standard designed to further reduce power consumption. APM is a power-management approach defined jointly by Microsoft and Intel. An increasing number of software packages support APM to take advantage of its power-saving features and allows greater system availability without degrading performance.

For more information about APM under Windows 95, refer to your Windows 95 user's manual.

Note: If you enable heuristic power management in Setup without APM installed and enabled (true by default), the system time and date do not display the correct settings after the computer returns to normal operation from Standby or Hibernation mode. To update the time and date, reboot the computer. APM should be enabled to avoid this problem. Advanced Power Management greatly prolongs battery life. Use APM whenever possible.

# PhDISK

The PhDISK utility allows your computer to enter hibernation mode. Before entering hibernation mode, your computer saves all necessary computer information into a file or partition created by PhDISK, then shuts off power to all system components. On the next startup, the computer reloads the information from the PhDISK file or partition and resumes from where you left off.

Note: By default, this program is automatically loaded and set up on your computer so you do not need to run this program by yourself. You only need to run this if you upgrade your memory. You can find PhDISK in the \windows\command\ directory.

The program accepts the following parameters:

### Syntax

PHDISK [options]

where options:

- /CREATE (/FILE or /PARTITION) creates the hibernation file or partition
- · /DELETE (/FILE or /PARTITION) deletes the hibernation file or partition
- · /INFO displays information on the hibernation file or partition
- /REFORMAT PARTITION reformats the existing hibernation file or partition
- Note: The Hibernation file is a hidden file named SAVE2DSK.BIN; DO NOT delete or alter this file in any way except by using the PHDISK utility. Improper deletion or alteration of this file could cause you to lose all access to your computer.

#### Example:

- · C:/phdisk/create/file
- · C:/phdisk/create/partition

EXTENSA 700/710 Service Guide

# Chapter3

# Machine Disassembly

This chapter contains procedures on how to disassemble the notebook computer for maintenance and troubleshooting.

To disassemble the computer, you need the following tools:

- Wrist grounding strap and conductive mat for preventing electrostatic discharge
- Flat-bladed screwdriver
- · Phillips screwdriver
- Hexagonal screwdriver
- Tweezers
- · Plastic stick

The flowchart on the following page gives a clearer and more graphic representation off the entire disassembly sequence. Please refer to it from time to time, together with the screw list below. For a more detailed disassembly procedure, please refer to the Service CD kit.

The screws for the different components vary in size. During the disassembly process, group the screws together with the corresponding components to avoid mismatch when putting back the components.

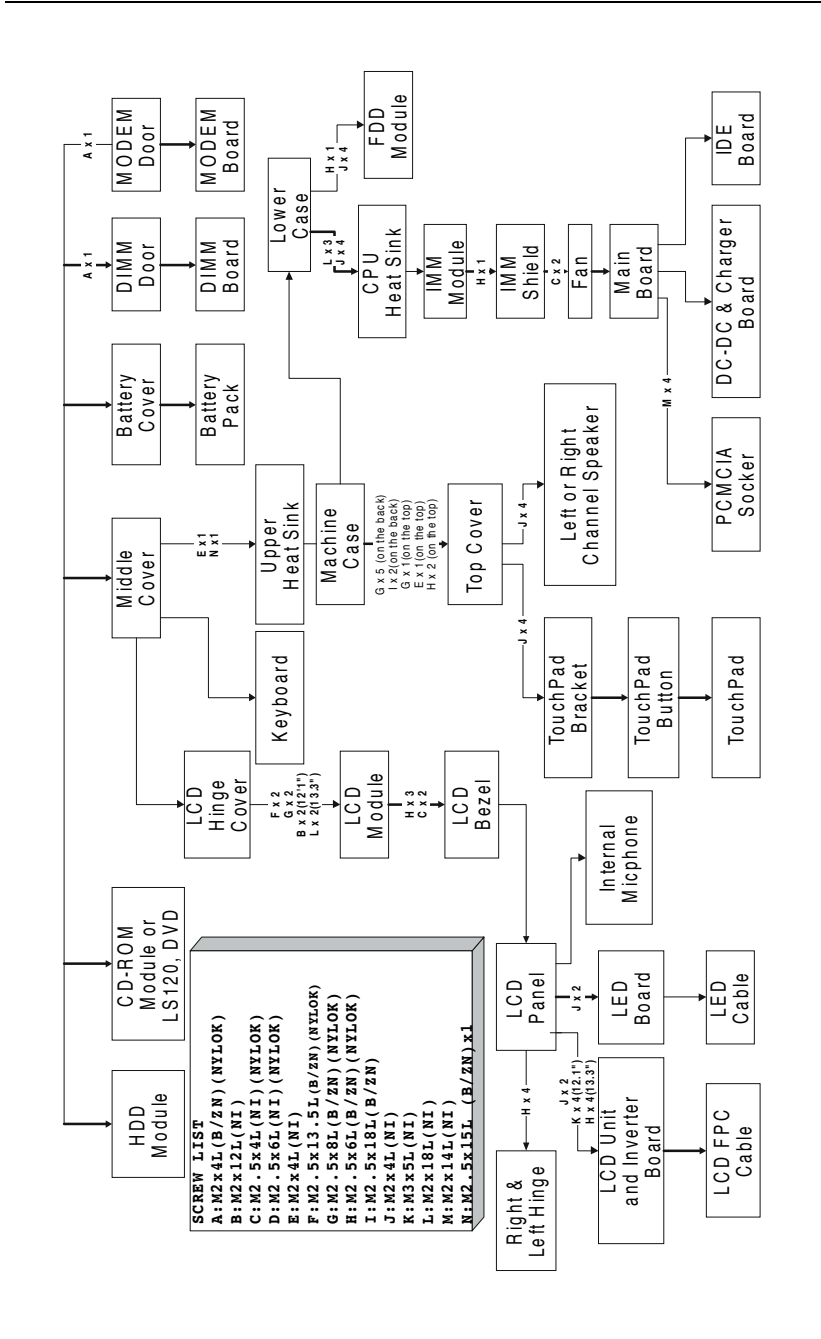

EXTENSA 700/710 Service Guide
#### **Installing Memory**

Disassembling the DIMM module:

- 1. To remove the DIMM module, remove the screw from the DIMM cover.
- 2. Use a tweezers to remove the cover.
- 3. Use a flat-bladed screwdriver to push out the locks at both sides of the DIMM socket.
- 4. Remove the DIMM module.

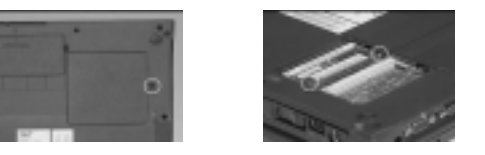

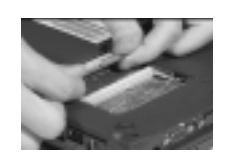

#### Disassembling the modem board

- 1. Remove the modem board by removing the screw.
- 2. Pull out the cover gently.
- 3. Remove the modem board using a flat-bladed screwdriver.
- 4. Reconnect the modem board to CN26 & CN27 on the mainboard.

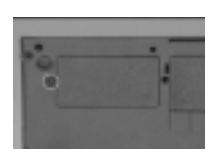

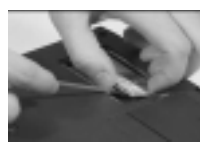

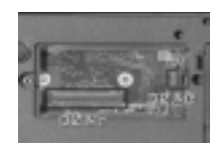

#### **Removing the Hard Disk Drive**

- 1. To remove the internal hard disk drive, remove the screw with a flat-bladed screwdriver or a coin.
- 2. Carefully pull out the hard disk drive cover to remove.

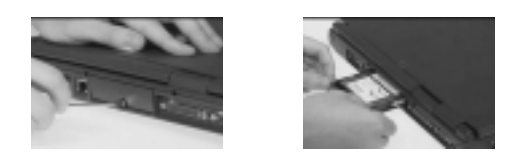

### Disassembling the hard disk drive:

- 1. To disassemble the hard disk module, remove the 2 screws on both sides of the hard disk drive.
- 2. Separate the hard disk drive from its bezel.
- 3. Remove the hard disk drive from it's shield plate

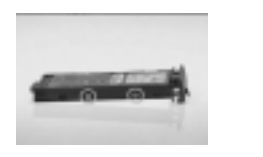

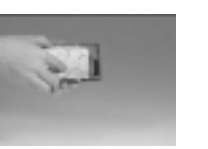

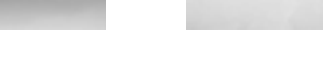

- 4. Disconnect the hard disk cable from the hard disk drive.
- 5. To re-connect the hard disk cable, be sure that the 1st pin is aligned up as indicated.

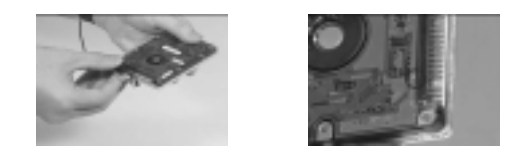

#### Removing the battery pack:

- 1. To remove the battery pack, press the battery compartment cover latch and slide the cover out.
- 2. Pull out the battery pack.
- 3. To reinsert the battery pack, slide in the battery pack.
- 4. And slide the battery compartment cover into its place.

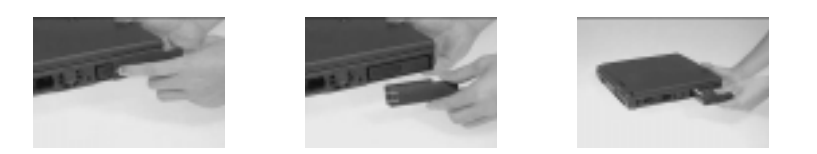

#### Disassembling the CD-ROM drive:

- 1. Push the CD-ROM drive locker forward and carefully pull out the CD-ROM module.
- 2. To disassemble the CD-ROM module, remove the 2 screws from both sides of the CD-ROM module and the screw on the CD-ROM chassis.

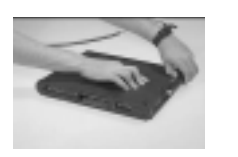

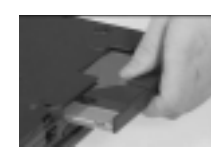

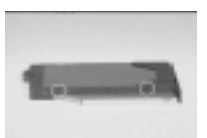

- 3. Remove the CD-ROM drive from the CD-ROM chassis.
- 4. Disconnect the cable of the CD-ROM drive.

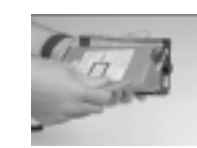

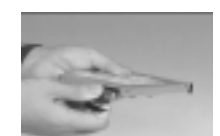

#### Removing the keyboard

- 1. Remove the hinge cover by sliding it out.
- 2. Remove the middle cover by using a flat-bladed screwdriver to release the latches.
- 3. Lift the cover to remove

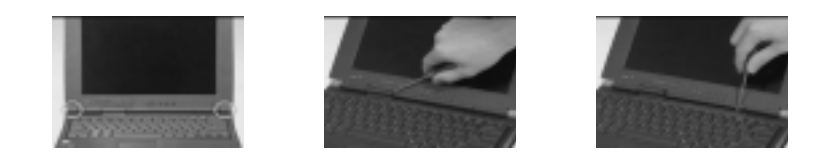

- 4. Replace the middle cover.
- 5. The latches of the middle cover and the upper case must be matched, then place it into position.

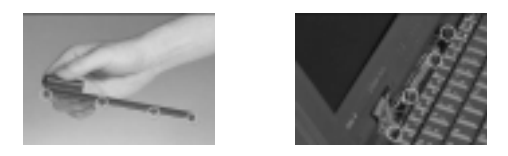

- 6. Pull the keyboard up and outward to expose the keyboard connector at CN22.
- 7. The keyboard can be removed by releasing this connector.

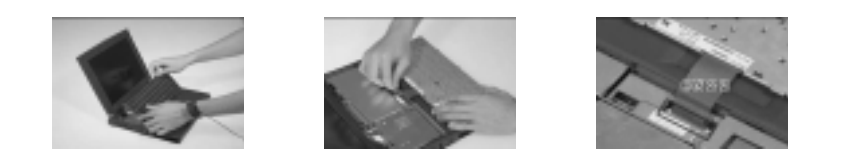

#### **Removing the Display Module**

- 1. Disconnect the LED cable from the main board at CN13.
- 2. Remove the 2 screws of the LCD FPC cable.
- 3. Disconnect the LCD FPC cable from the motherboard at CN12.
- 4. Disconnect the internal microphone power cable on CN9 of the main board.

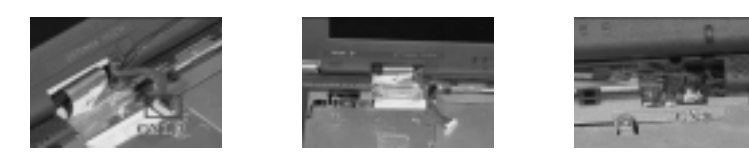

- 5. Remove the 2 screws at the base and at the back of the lower case.
- 6. Carefully detach the display from the main unit

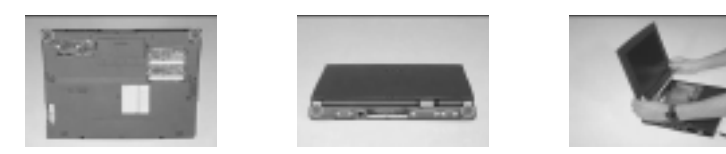

#### Removing the heat sink:

- 1. To detach the upper case, first remove the 2 screws from the heatsink.
- 2. Lift out the heat sink.

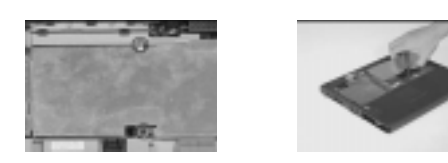

#### **Disassembling the Upper Case**

Disassembly procedure of the upper case:

- 1. Remove the 11 screws from the upper case and base unit.
- 2. Disconnect the mouse cable at CN18 and the floppy drive cable at CN17.
- 3. Disconnect the suspend mode cable at CN7, the left channel speaker at CN8 and the right channel speaker at CN10 from the main board.

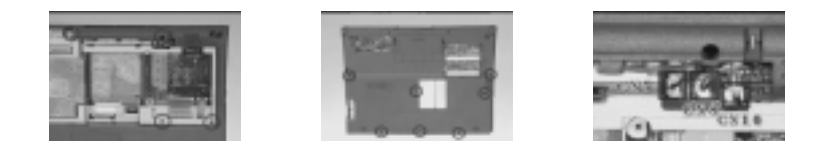

#### TouchPad bracket disassembly procedure

- 1. Remove the 4 screws of the touch pad cover.
- 2. Detach the touch pad cover from the left and right side latches, then remove the touch pad cover.
- 3. Disconnect the touch pad cable from the touch pad board.

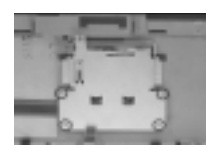

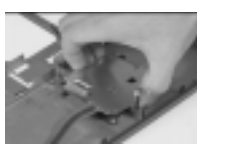

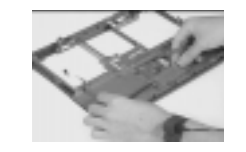

4. Remove the touch pad board from the upper case.

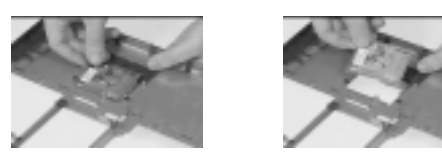

5. Remove the right channel speaker by removing it's 2 screws.

6. To separate the left channel speaker from the upper case, release the speaker cable from it's latch.

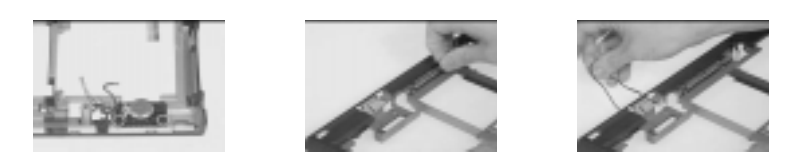

#### **Disassembling the CPU:**

- 1. Remove the 7 screws on the CPU heat sink.
- 2. Remove the CPU heat sink.
- 3. Lift the MMO CPU module up and remove.
- 4. Disconnect the IMM CPU module at U22.
- 5. Disconnect the SIR-Lens assembly from the lower case..

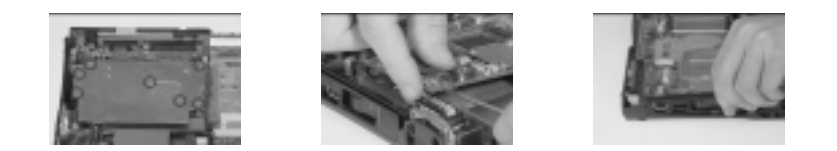

#### Disassembling the fan:

- 1. Disconnect the fan power cable at CN23 from the main board.
- 2. Remove the screw of the IMM shield.
- 3. Lift the IMM shield.
- 4. Remove the 2 screws from the fan and separate the fan from the IMM shield.

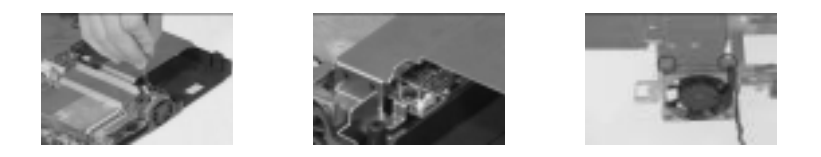

# Disassembling the lower case:

- 1. Remove the main board from the lower case.
- 2. Disconnect the DC-DC charger board from the main board at CN24 and CN21.
- 3. Remove the IDE card from the main board at CN30.

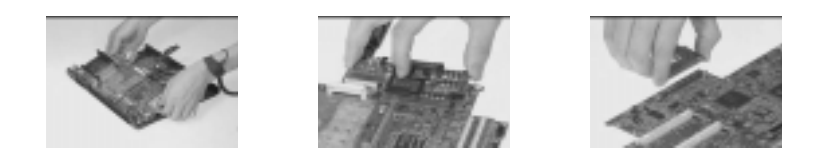

- 4. Remove the 4 screws on the PCMCIA card.
- 5. Lift the PCMCIA card from the main board at CN16.
- 6. This completes the disassembly procedure of the lower case.

![](_page_43_Picture_8.jpeg)

![](_page_43_Picture_9.jpeg)

![](_page_43_Picture_10.jpeg)

#### **Disassembling the LCD:**

- 1. Remove the 5 screws on the display bezel.
- 2. Pull out the LCD bezel carefully.
- 3. Remove the internal microphone from the display panel.

![](_page_44_Picture_4.jpeg)

- 4. Remove the 2 screws located at either side of the LED board.
- 5. Lift off the LED board from the display.
- 6. Remove the 2 screws which secure the inverter board.

![](_page_44_Picture_8.jpeg)

![](_page_44_Picture_9.jpeg)

![](_page_44_Picture_10.jpeg)

- 7. Remove the 4 screws from the LCD.
- 8. Detach the LCD and inverter board from the display panel.
- 9. Remove the inverter board by disconnecting the FPC cable and the LCD power cable.
- 10. Remove the FPC cable from the display.

![](_page_44_Picture_15.jpeg)

# Chapter4

### Troubleshooting

Use the following procedure as a guide for computer problems.

- Note: The diagnostic tests are intended to test only Acer products. Non-Acer products, prototype cards, or modified options can give false errors and invalid system responses.
- 1. Obtain the failing symptoms in as much detail as possible.
- 2. Verify the symptoms by attempting to re-create the failure by running the diagnostic test or by repeating the same operation.

Note: To run the diagnostics, refer to "Running the Diagnostics".

3. Use the following table with the verified symptom to determine which page to go to. Search the symptoms column, and find the description that best matches your symptom; then go to the page shown in the "Go To" column.

| Symptoms (Verified)                                                       | Go To                                                                              |
|---------------------------------------------------------------------------|------------------------------------------------------------------------------------|
| Power failure. (The power indicator does not go on or stay on.)           | "Power Systems Checkout".                                                          |
| POST does not complete. No beep or<br>error codes are<br>indicated.       | "Symptom-to-Spare Part Index", and<br>then use the No Beep Symptoms table.         |
| POST beeps, but no error codes are displayed.                             | "Symptom-to-Spare Part Index", and then use the Beep Symptoms table.               |
| POST detected an error and displayed numeric error codes.                 | "Symptom-to-Spare Part Index", and<br>then use the Numeric Error Codes<br>table.   |
| The diagnostic test detected an error<br>and displayed a Spare Part code. | "Running the Diagnostics".                                                         |
| The configuration is not the same as the installed devices.               | "Checking the Installed Devices List".                                             |
| Other symptoms (such as LCD display problems).                            | "Symptom-to-Spare Part Index", and then use the Other Symptoms table.              |
| Symptoms cannot be re-created (intermittent problems).                    | Use the customer-reported<br>symptoms and go to "Symptom-to-<br>Spare Part Index". |

#### **Diskette Drive Checkout**

Do the following to isolate the problem to a controller, driver, or diskette. A write-enabled, diagnostic diskette is required.

Note: Make sure that the diskette does not have more than one label attached to it. Multiple labels can cause damage to the drive or cause the drive to fail.

Do the following to select the test device. See "Running the Diagnostics" for details.

- 1. Boot from the diagnostics diskette and start the PQA program (please refer to "Running PQA Diagnostics Program").
- 2. Go to the diagnostic Diskette Drive in the test items.
- 3. Press F2 in the test items.
- 4. Follow the instructions in the message window.

If an error occurs with the internal diskette drive, reseat the connector on the Main board.

If the error still remains:

- 1. Reseat the diskette drive.
- 2. Replace the diskette driver cable.
- 3. Replace the diskette.
- 4. Replace the IDE board
- 5. Replace the Main board.

#### **CD-ROM Driver Test**

Do the following to isolate the problem to a controller, drive, or CD-ROM. Make sure that the CD-ROM does not have any label attached to it. The label can cause damage to the drive or can cause the drive to fail.

Do the following to select the test device:

- 1. Boot from the diagnostics diskette and start the PQA program (please refer to "Running PQA Diagnostics Program".
- 2. Go to the diagnostic CD-ROM in the test items.
- 3. Press F2 in the test items.
- 4. Follow the instructions in the message window.

If an error occurs, reseat the connector on the Main board. If the error still remains:

1. Reseat CD-ROM drive.

- 2. Replace the CD-ROM drive.
- 3. Replace the IDE board.
- 4. Replace the Main board.

#### Keyboard or Auxiliary Input Device Checkout

Remove the external keyboard if the internal keyboard is to be tested.

If the internal keyboard does not work or an unexpected character appears, make sure that the flexible cable extending from the keyboard is correctly seated in the connector on the sub card.

If the keyboard cable connection is correct, run the Keyboard Test. See "Running the Diagnostics" for details.

If the tests detect a keyboard problem, do the following one at a time to correct the problem. Do not replace a nondefective Spare Part:

- 1. Reseat the keyboard cables.
- 2. Replace the keyboard.
- 3. Replace the Main board.

The following auxiliary input devices are supported for this computer:

- Numeric keypad
- · External keyboard (with keyboard/mouse cable)

If any of these devices do not work, reseat the cable connector and repeat the failing operation.

If the problem does not recur, recheck the connector. If the problem is not corrected, replace the device and then the Main board.

#### Memory Checkout

DIMM cards are available for increasing memory capacity.

| Slot 1 (MB) | Slot 2 (MB) | Total Memory (MB) |
|-------------|-------------|-------------------|
| 8           | 0           | 8                 |
| 8           | 8           | 16                |
| 16          | 0           | 16                |
| 8           | 16          | 24                |
| 16          | 8           | 24                |
| 16          | 16          | 32                |
| 32          | 0           | 32                |

| Slot 1 (MB) | Slot 2 (MB) | Total Memory (MB) |
|-------------|-------------|-------------------|
| 8           | 32          | 40                |
| 32          | 8           | 40                |
| 16          | 32          | 48                |
| 32          | 16          | 48                |
| 32          | 32          | 64                |
| 64          | 0           | 64                |
| 8           | 64          | 72                |
| 64          | 8           | 72                |
| 16          | 64          | 80                |
| 64          | 16          | 80                |
| 32          | 64          | 96                |
| 64          | 32          | 96                |
| 64          | 64          | 128               |

Memory errors might stop system operations, show error messages on the screen, or hang the system.

- 1. Boot from the diagnostics diskette and start the PQA program (please refer to "Running PQA Diagnostics Program".
- 2. Go to the diagnostic memory in the test items.
- 3. Press F2 in the test items.
- 4. Follow the instructions in the message window. Note: Make sure that the DIMM is fully installed into the connector. A loose connection can cause an error.

#### Flash Memory Update:

The flash Memory Update: The flash memory update is required for the following conditions:

- · New versions of system programs
- · New features or options

#### **Power System Checkout**

To verify the symptom of the problem, power on the computer using each of the following power sources:

- 1. Remove the battery pack and diskette drive.
- 2. Connect the AC Adapter and check that power is supplied.
- 3. Disconnect the AC Adapter and install the charged battery pack; then check that power is supplied by the battery pack.

If you suspect a power problem, see the appropriate power supply checkout in the following list:

- "Checking the AC Adapter"
- "Checking Operational Charging"
- · "Checking the Battery Pack"

#### Checking the AC Adapter:

- You are here because the computer fails only when the AC Adapter is used:
- If the power problem occurs only when the port replicator is used, replace the port replicator.
- If the power-on indicator does not turn on, check the power cord of the AC Adapter for correct continuity and installation.
- If the operational charge does not work, go to "Checking Operational Charging."
- 1. Unplug the AC Adapter cable from the computer and measure the output voltage at the plug of the AC Adapter cable. See the following figure

| Pin | Voltage (Vdc) |
|-----|---------------|
| 1   | +19 to +20.5  |
| 2   | Ground        |

1

If the voltage is not correct, replace the AC Adapter.

If the voltage is within the range, do the following:

- Replace the Main board.
- · If the problem is not corrected, go to "Undetermined Problems".
- If the voltage is not correct, go to the next step.
- Note: An audible noise from the AC Adapter does not always indicate a defect.

#### **Checking Operational Charging:**

To check operational charging, use a discharged battery pack or a battery pack that has less than 50% of the total power remaining when installed in the computer.

Perform operational charging. If the battery status indicator does not turn on, remove the battery pack and let it return to room temperature. Reinstall the battery pack.

If the charge indicator still does not turn on, replace the battery pack. If the charge indicator still does not turn on, replace the Main board. Then reinstall the battery pack. If the reinstalled battery pack is not charged, go to the next section.

#### **Checking the Battery Pack:**

Battery charging will not start until the Fuel-Gauge shows that less than 95% of the total power remains; with this condition the battery pack can charge to 100% of its capacity. This protects the battery pack from being overcharged or having a shortened life.

Do the following:

4-6

- 1. Power off the computer.
- 2. Remove the battery pack and measure the voltage between battery terminals 1 (+) and 7. See the following figure:

![](_page_52_Picture_2.jpeg)

If the voltage is still less than +10.0 Vdc after recharging, replace the battery.

#### TouchPad Checkout

If the TouchPad does not work, check the configuration in the ThinkPad BIOS program. If the configuration of the TouchPad is disabled, select Enable to enable it.

If this does not correct the TouchPad problem, continue with the following. After you use the TouchPad, the pointer drifts on the screen for a short time. This self-acting pointer movement can occur when a slight, steady pressure is applied to the TouchPad pointer. This symptom is not a hardware problem. No service actions are necessary if the pointer movement stops in a short period of time.

If a click button problem or the pointing stick problem occurs, do the following:

- 1. Boot from the diagnostics diskette and start the PQA program (please refer to "Running PQA Diagnostics Program".
- 2. Go to the diagnostic Pointing Dev. in the test items.
- 3. Press F2 in the test items.
- 4. Follow the instructions in the message window.

If either the pointing stick or the click button do not work, do the following actions one at a time to correct the problem. Do not replace a nondefective Spare Part:

- 1. Reseat the TouchPad cables.
- 2. Replace the TouchPad.
- 3. Replace the TouchPad.

### Symptom-to-Spare Part Index

The symptom-to-Spare Part index lists the symptoms and errors and their possible causes. The most likely cause is listed first.

Note: Perform the Spare Part replacement or actions in the sequence shown in the "Spare Part/Action" columns. If a Spare Part replacement did not solve the problem, put the original part back in the computer. Do not replace a nondefective Spare Part.

This index can also help you determine the next possible Spare Part to be replaced when servicing a computer.

Numeric error codes show the errors detected in POST or system operation. If no codes are available, use narrative symptoms.

If the symptom is not listed, go to "Undetermined Problems" .

#### **Numeric Error Codes**

The following is a list of the message that the BIOS can display. Most of them occur during POST. Some of them display information about a hardware device, e.g., the amount of memory installed. Others may indicate a problem with a device, such as the way it has been configured. Following the list are explanations of the messages and remedies for reported problem.

Note: If the system fails after you make changes in the Setup menus, reset the computer, enter Setup and install Setup defaults or correct the error

| Symptom / Error                                | Spare Part / Action in Sequence                                                                                                    |
|------------------------------------------------|----------------------------------------------------------------------------------------------------|
| 0200<br>Failure Fixed Disk                     | <ol> <li>Reseat Hard disk driver.</li> <li>"Load Setup Defaults" in BIOS Setup Utility.</li> <li>Hard disk driver</li> <li>Main board</li> </ol> |
| 0211<br>Stuck Key                              | 1. Go to "Keyboard or Auxiliary Input Device Checkout".                                                                                          |
| 0211<br>Keyboard error                         | 1. Go to "Keyboard or Auxiliary Input Device Checkout".                                                                                          |
| 0212<br>Keyboard Controller Failed             | 1. Go to "Keyboard or Auxiliary Input Device Checkout".                                                                                          |
| 0213<br>Keyboard locked - Unlock key<br>switch | 1. Unlock external keyboard                                                                                                    |

#### **Numeric error Codes**

### Numeric error Codes

| Symptom / Error                                                  | Spare Part / Action in Sequence                                                                                                    |
|------------------------------------------------------------------|----------------------------------------------------------------------------------------------------|
| 0220<br>Monitor type does not match<br>CMOS - Run Setup          | 1. Run "Load Setup Defaults" in BIOS Setup Utility.                                                                                 |
| 0230<br>Shadow RAM Failed at offset:<br>nnnn                     | 1. BIOS ROM<br>2. Main board                                                                                                    |
| 0231<br>System RAM Failed at offset:<br>nnnn                     | 1. DIMM<br>2. Main board                                                                                                    |
| 0232<br>Extended RAM Failed at<br>offset:nnnn                    | 1. DIMM<br>2. Main board                                                                                                    |
| 0250<br>System battery is dead - Replace<br>and run Setup        | <ol> <li>Replace backup battery(RTC) and Run SETUP to<br/>reconfigure System time, then reboot system.</li> </ol>                   |
| 0251<br>System CMOS checksum bad -<br>Default configuration used | <ol> <li>Backup battery(RTC)</li> <li>Run SETUP to reconfigure System, then reboot<br/>system.</li> </ol>                           |
| 0260<br>System timer error                                       | <ol> <li>Backup battery(RTC)</li> <li>Run SETUP to reconfigure System, then reboot<br/>system.</li> <li>Main board</li> </ol>       |
| 0270<br>Real time clock error                                    | <ol> <li>Backup battery(RTC)</li> <li>Run SETUP to reconfigure System, then reboot<br/>system.</li> <li>Main board</li> </ol>       |
| 0280<br>Previous boot incomplete -<br>Default configuration used | <ol> <li>Run "Load Setup Defaults" in BIOS Setup Utility.</li> <li>Backup battery (RTC)</li> <li>Main board</li> </ol>              |
| 0281<br>Memory size found by POST<br>differed from CMOS          | <ol> <li>Run "Load Setup Defaults" in BIOS Setup Utility.</li> <li>DIMM</li> <li>Main board</li> </ol>                              |
| 02B0<br>Diskette driver A error                                  | <ol> <li>Check the drive is defined with the proper diskette type<br/>in Setup</li> <li>Go to "Diskette Drive Checkout".</li> </ol> |
| 02B2<br>Incorrect Drive A type - run<br>SETUP                    | <ol> <li>Check the drive is defined with the proper diskette type<br/>in Setup</li> <li>Go to "Diskette Drive Checkout".</li> </ol> |
| 02D0<br>System cache error - Cache<br>disabled                   | 1. IMM (CPU board)<br>2. Main board                                                                                                 |
| 02F0<br>CPU ID:                                                  | 1. IMM (CPU board)<br>2. Main board                                                                                                 |

### **Numeric error Codes**

| Symptom / Error                    | Spare Part / Action in Sequence                |
|------------------------------------|------------------------------------------------|
| 02F5<br>DMA Test Failed            | 1. DIMM<br>2. IMM (CPU board)<br>3. Main board |
| 02F6<br>Software NMI Failed        | 1. DIMM<br>2. IMM (CPU board)<br>3. Main board |
| 02F7<br>Fail-Safe Timer NMI Failed | 1. DIMM<br>2. IMM (CPU board)<br>3. Main board |

### **Error Messages**

| Symptom / Error                      | Spare Part / Action in Sequence                                                                                                    |
|--------------------------------------|----------------------------------------------------------------------------------------------------|
| Device Address Conflict              | <ol> <li>Run "Load Setup Defaults" in BIOS Setup Utility.</li> <li>Backup battery (RTC)</li> <li>Main board</li> </ol>                                          |
| Allocation Error for: device         | <ol> <li>Run "Load Setup Defaults" in BIOS Setup Utility.</li> <li>Backup battery (RTC)</li> <li>Main board</li> </ol>                                          |
| Failing Bits: nnnn                   | 1. DIMM<br>2. BIOS ROM<br>3. Main board                                                                                                    |
| Fixed Disk n                         | 1. None                                                                                                    |
| Invalid System Configuration<br>Data | 1. BIOS ROM<br>2. Main board                                                                                                    |
| I/O device IRQ conflict              | <ol> <li>Run "Load Setup Defaults" in BIOS Setup Utility.</li> <li>Backup battery (RTC)</li> <li>Main board</li> </ol>                                          |
| Operating system not found           | <ol> <li>Enter Setup and see if fixed disk and drive A: are<br/>properly identified.</li> <li>Diskette Driver</li> <li>Hard Disk</li> <li>Main board</li> </ol> |

### No Beep Symptoms

| Symptom / Error                                                | Spare Part / Action in Sequence                                                                                                    |
|----------------------------------------------------------------|----------------------------------------------------------------------------------------------------|
| No beep, power-on<br>indicator on, and a blank<br>LCD not POST | <ol> <li>Ensure every connector correctly</li> <li>DIMM</li> <li>Reseat IMM (CPU board)</li> <li>IMM (CPU board)</li> <li>Main board</li> </ol> |

# No Beep Symptoms

| Symptom / Error                                                       | Spare Part / Action in Sequence                                                                                                    |
|-----------------------------------------------------------------------|----------------------------------------------------------------------------------------------------|
| No beep, power-on indicator not<br>on, and a blank LCD during<br>POST | <ol> <li>Reseat LCD connectors</li> <li>LCD inverter ID</li> <li>LCD FPC cable</li> <li>LCD inverter</li> <li>LCD</li> <li>LED board</li> <li>Main board</li> </ol> |
| No beep, power-on indicator on,<br>and a blank LCD during POST.       | Reseat the LCD connectors     LCD inverter ID     LCD FPC Cable     LCD inverter     LCD inverter     LCD     Main board                                            |
| No beep during POST but<br>system runs correctly.                     | 1. Speaker                                                                                                    |

### **LCD-Related Symptoms**

| Symptom / Error                                                                                                    | Spare Part / Action in Sequence                                                                                                    |
|----------------------------------------------------------------------------------------------------|----------------------------------------------------------------------------------------------------|
| <ul> <li>LCD backlight not working</li> <li>LCD too dark</li> <li>LCD brightness can not be<br/>adjusted</li> <li>LCD contrast cannot be<br/>adjusted</li> </ul> | <ol> <li>Reseat the LCD connector</li> <li>Keyboard (if control is from the keyboard)</li> <li>LCD inverter ID</li> <li>LCD FPC Cable</li> <li>LCD inverter</li> <li>LCD inverter</li> <li>LCD</li> <li>TCD</li> </ol> |
| <ul> <li>LCD screen unreadable</li> <li>Characters missing pels</li> <li>Screen abnormal</li> <li>Wrong color displayed</li> </ul>                               | <ol> <li>Reseat the LCD connector</li> <li>LCD inverter ID</li> <li>LCD FPC Cable</li> <li>LCD inverter</li> <li>LCD</li> <li>Main board</li> </ol>                                                                    |
| LCD has extra horizontal or vertical lines displayed.                                                                                                    | <ol> <li>LCD inverter ID</li> <li>LCD inverter</li> <li>LCD FPC Cable</li> <li>LCD</li> <li>Main board</li> </ol>                                                                                                    |

# Keyboard/TouchPad-Related Symptoms

| Symptom / Error                               | Spare Part / Action in Sequence                                                        |
|-----------------------------------------------|----------------------------------------------------------------------------------------|
| Keyboard (one or more keys)<br>does not work. | <ol> <li>Reseat the keyboard cable.</li> <li>Keyboard</li> <li>Main board</li> </ol>   |
| TouchPad does not work.                       | <ol> <li>Reseat TouchPad cable.</li> <li>TouchPad board</li> <li>Main board</li> </ol> |

### **Indicator-Related Symptoms**

| Symptom / Error                                                       | Spare Part / Action in Sequence                                                 |  |
|-----------------------------------------------------------------------|---------------------------------------------------------------------------------|--|
| Indicator incorrectly remains off<br>or on, but system runs correctly | <ol> <li>Reseat the LED board</li> <li>LED board</li> <li>Main board</li> </ol> |  |

### **Power-Related Symptoms**

| Symptom / Error                      | Spare Part / Action in Sequence                                                                       |  |
|--------------------------------------|----------------------------------------------------------------------------------------------------|--|
| Power shuts down during<br>operation | <ol> <li>Battery</li> <li>AC Adapter</li> <li>DC/DC &amp; Charge board</li> <li>Main board</li> </ol> |  |
| The system will not power-on.        | <ol> <li>Battery</li> <li>AC adapter</li> <li>DC/DC &amp; Charge boar</li> <li>Main board</li> </ol>  |  |
| The system will not power-off        | 1. DC/DC & Charge board<br>2. Main board                                                              |  |
| Battery can't be charge              | <ol> <li>Battery</li> <li>DC/DC &amp; Charge board</li> <li>IDE board</li> <li>Main board</li> </ol>  |  |

### **PCMCIA-Related Symptoms**

| Symptom / Error                    | Spare Part / Action in Sequence                                                                                                    |  |
|------------------------------------|----------------------------------------------------------------------------------------------------|--|
| System cannot detect the<br>PCMCIA | PCMCIA slots assembly     Amount of the state of the state of the |  |

#### **Memory-Related Symptoms**

| Symptom / Error             | Spare Part / Action in Sequence                                     |  | Spare Part / Action in Sequence |  |
|-----------------------------|---------------------------------------------------------------------|--|---------------------------------|--|
| Memory count (size) appears | <ol> <li>Enter BIOS Utility to execute load setup default</li></ol> |  |                                 |  |
| different from actual size. | settings, then reboot system. <li>DIMM</li> <li>Main board</li>     |  |                                 |  |

### **Speak-Related Symptoms**

| Symptom / Error           | Spare Part / Action in Sequence |
|---------------------------|---------------------------------|
| Speakers have noise or no | 1. Speaker                      |
| sound comes from system   | 2. Main board                   |

#### **Power Management-Related Symptoms**

| Symptom / Error                                                                 | Spare Part / Action in Sequence                                                                                                    |  |  |
|---------------------------------------------------------------------------------|----------------------------------------------------------------------------------------------------|--|--|
| The system will not enter<br>hibernation                                        | <ol> <li>Keyboard (if control is from the keyboard)</li> <li>Hard disk</li> <li>Main board</li> </ol>                                                                                                    |  |  |
| The system will not wake up from hibernation                                    | <ol> <li>Keyboard (if control is from the keyboard)</li> <li>Hard disk</li> <li>Main board</li> </ol>                                                                                                    |  |  |
| The system will not enter standby after close the LCD                           | <ol> <li>LCD cover switch</li> <li>Main board</li> </ol>                                                                                                    |  |  |
| Battery fuel gauge does not go<br>higher than 90%.                              | <ol> <li>Remove battery pack and let it cool for 2 hours.</li> <li>Refresh battery (continue use battery until power off,<br/>then charge battery).</li> <li>Battery</li> <li>DC/DC &amp; charge board</li> <li>Main board</li> </ol> |  |  |
| System configuration does not match the installed devices.                      | <ol> <li>Enter BIOS Utility to execute load setup default<br/>settings, then reboot system.</li> <li>Reseat CD-ROM/DVD module.</li> </ol>                                                                                             |  |  |
| System hangs intermittently.                                                    | <ol> <li>Hard Disk/CD-ROM/DVD drive connector</li> <li>Fan</li> <li>Main board</li> </ol>                                                                                                    |  |  |
| In DOS or Windows, multimedia<br>programs, no sound comes from<br>the computer. | 1. Speaker<br>2. Main board                                                                                                    |  |  |

### **Peripheral-Device-Related Symptoms**

| Symptom / Error                             | Spare Part / Action in Sequence                                                                               |
|---------------------------------------------|----------------------------------------------------------------------------------------------------|
| External display does not work correctly.   | 1. Main board                                                                                                 |
| USB does not work correctly                 | 1. Main board                                                                                                 |
| Print problems.                             | <ol> <li>Run printer self-test.</li> <li>Printer driver</li> <li>Printer cable</li> <li>Main Board</li> </ol> |
| Serial or parallel port device<br>problems. | <ol> <li>Device driver</li> <li>Device cable</li> <li>Device</li> <li>Main board</li> </ol>                   |

Note: If you cannot find a symptom or an error in this list and the problem remains, see "Undetermined Problems".

#### **Intermittent Problems**

Intermittent system hang problems can be caused by a variety of reasons that have nothing to do with a hardware defect, such as: cosmic radiation,

electrostatic discharge, or software errors. Spare Part replacement should be considered only when a recurring problem exists.

When analyzing an intermittent problem, do the following:

- 1. Run the advanced diagnostic test for the Main board in loop mode at least 10 times.
- 2. If no error is detected, do not replace any Spare Part.
- 3. If any error is detected, replace the Spare Part shown by the Spare Part code. Rerun the test to verify that no more errors exist.

#### **Undetermined Problems**

You are here because the diagnostic tests did not identify which adapter or device failed, installed devices are incorrect, a short circuit is suspected, or the system is inoperative. Follow these procedures to isolate the failing Spare Part (do not isolate nondefective Spare Part).

Note: Verify that all attached devices are supported by the computer.

Note: Verify that the power supply being used at the time of the failure is operating correctly. (See "Power Systems Checkout"):

- 1. Power off the computer.
- 2. Visually check them for damage. If any problems are found, replace the Spare Part.
- 3. Remove or disconnect all of the following devices:
  - a. Non-Acer devices
  - b. Devices attached to the port replicator
  - c. Printer, mouse, and other external devices
  - d. Battery pack
  - e. Hard disk drive
  - f. DIMM
  - g. CD-ROM
  - h. Diskette drive
  - i. PC Cards
- 4. Power on the computer.
- 5. Determine if the problem has changed.
- 6. If the problem does not recur, reconnect the removed devices one at a time until you find the failing Spare Part.
- 7. If the problem remains, replace the following Spare Part one at a time. Do not replace a nondefective Spare Part:
  - a. Main board
  - b. LCD assembly
  - c. CPU card

### **Utility Program Diskette**

### Setting LCD Panel ID

There is an EEPROM in the inverter which stores its supported LCD type ID code. If you replace a LCD with one of a different brand or use a new inverter, the ID information in the inverter EEPROM should be updated.

Follow the steps blew to see the LCD Panel ID:

- 1. Follow the instruction on screen to read current or to set new LCD Panel ID code.
  - Note: When you set a new LCD Panel ID and the new LCD is not yet enabled (to function), so connect an external CRT to see the program execution process.
  - Note: Make sure the new ID code you choose corresponds with the LCD brand and type. If you write a wrong ID into inverter, just reboot and re-execute the program and input the correct ID code.
- 2. Restart computer the new LCD should work normally.
  - Note: If LCD cannot display after change ID code, make sure you write the correct ID code, or try reseating the LCD FPC cable connectors.

### Setting Thermal Sensor Utility

The system is equipped with sensors to protect against system overheating. By setting System and processor thermal thresholds, the system can turn on the cooling fan or shut down automatically when temperatures reach the defined threshold parameters.

### **Running PQA Diagnostics Program**

Note: Before running PQA Diagnostic Program, make sure that the write enable tab of the Diagnostic Program Diskette is set to enable.

| PQA                  | Vx_x xx-xx-xx |
|----------------------|---------------|
| Diag Resoult SysInfo | Option        |
|                      |               |
|                      |               |

Press -> or <- to move around the main menu. Press Enter to enable the selected option. The main options are Diag, Resoult, SysInfo, Option and Exit.

The Diag option lets you select testing items and times.

The following screen appears when you select Diag from the main menu.

![](_page_61_Figure_6.jpeg)

This screen allows you to specify the number of tests to perform. The options are as follows:

Manual Test Performs a single test and Manual checks the selected test items in sequence.

4-16

Auto Test Performs multiple tests of the selected items and AUTO check the select test items in sequence.

Note: PCMCIA Diagnostic Supports Manual test only. Do not select PCMCIA Diagnostic in Auto Test.

The screen below appears if you select AUTO Test.

| PQA                           |                                    | Vx_x   | хх-хх-хх |
|-------------------------------|------------------------------------|--------|----------|
| Diag<br>Diag<br>MANU.<br>AUTO | Resoult<br>Diag<br>AL TEST<br>TEST | Option | Exit     |
|                               | TEST COUNT VALU                    | E (19  | 999) 1   |
|                               |                                    |        |          |

Specify the desired number of tests and press Enter.

After you specify the number of tests to perform, the screen shows a list of test items (see below).

![](_page_62_Figure_6.jpeg)

Move the highlight bar from one item to another. Press Space to enable or disable the item. Press **Enter** to view the available suboptions of each selected item. Press **Esc** to close the close the submenu.

The right corner screen information gives you the available function keys and the specified test number.

- Space Enables/disables the item
- ESC Exits the program
- F1 Help
- F2 Tests the selected item(s)
- Enter Opens the available suboptions
- Test Times Indicates the number of tests to perform.

Note: The F1 and F2 keys function only after you finish configuring the Test option.

### PQA Diagnostic Program Error Code and Messages

١

| Error Code | Message                         | Spare Part/Action in Sequence                                                           |  |  |
|------------|---------------------------------|-----------------------------------------------------------------------------------------|--|--|
| System     |                                 |                                                                                         |  |  |
| 16XX       | Backup battery error            | Backup battery                                                                          |  |  |
| 1XXX       | CPU or Main board error         | <ol> <li>Reload BIOS default setting.</li> <li>CPU</li> <li>Main board</li> </ol>       |  |  |
| 2XXX       | Memory error                    | <ol> <li>Reseat CPU(IMM module)</li> <li>DIMM</li> <li>Main board</li> </ol>            |  |  |
| зххх       | Keyboard error                  | <ol> <li>Reseat Keyboard</li> <li>Keyboard</li> <li>Main board</li> </ol>               |  |  |
| 4XXX       | Video error                     | 1. Main board                                                                           |  |  |
| 5XXX       | Parallel Port error             | 1. Main board                                                                           |  |  |
| 6XXX       | Serial port or Main board error | 1. Main board                                                                           |  |  |
| 7XXX       | Diskette drive error            | <ol> <li>Diskette drive</li> <li>Main board</li> </ol>                                  |  |  |
| 8XXX       | Hard disk error                 | <ol> <li>Reload BIOS default setting.</li> <li>Hard disk</li> <li>Main board</li> </ol> |  |  |
| 9XXX       | CD-ROM error                    | <ol> <li>Reseat CD-ROM cable</li> <li>CD-ROM drive</li> <li>Main board</li> </ol>       |  |  |
| 10XXX      | CPU or Main board error         | 1. CPU<br>2. Main board                                                                 |  |  |
| 11XXX      | Pointing device error           | <ol> <li>Reseat Keyboard</li> <li>Keyboard</li> <li>Main board</li> </ol>               |  |  |

# Chapter5

# Jumpers and Connectors

### **Top View**

![](_page_64_Figure_3.jpeg)

#### PCB No. 97143

| CN12          | LCD Connector                      | CN13 | LED Connector        |
|---------------|------------------------------------|------|----------------------|
| CN7           | Cover Switch                       | CN8  | Left Speaker         |
| CN9           | MIC                                | CN10 | Right Speaker        |
| CN5           | MIC/Lin-In                         | CN6  | Lin Out              |
| CN11          | PS2                                | CN18 | PS2 mouse            |
| GF1           | Debug Board                        | CN17 | FDD Conector         |
| CN19          | HDD Conector                       | CN22 | Keyboard Connector   |
| CN21&<br>CN24 | DC/DC & Charger board<br>Connector | CN23 | Fan Connector        |
| CN14          | USB Connector                      | JK2  | S-Terminal Connector |

#### SW1

![](_page_64_Figure_7.jpeg)

![](_page_64_Figure_8.jpeg)

### **BottoM View**

![](_page_65_Figure_1.jpeg)

![](_page_65_Figure_2.jpeg)

# Chapter6

# Spare Parts List

| Picture       | Level | Description                        | Part No.     |  |  |
|---------------|-------|------------------------------------|--------------|--|--|
| ADAPTER       |       |                                    |              |  |  |
|               |       | ADT 90-264V ADP-<br>60HB700        | 25.10064.011 |  |  |
| BATTERY COVER |       |                                    |              |  |  |
|               | 1     | COVER BATTERY PC                   | 42.47A17.001 |  |  |
|               | 1     | ASSY BTY PACK LI-<br>ION LIP848NLA | 60.47A01.001 |  |  |
| CD-ROM        |       |                                    |              |  |  |
| ()            | 1     | 700 CD-ROM MODULE                  | 6M.47A01.001 |  |  |

| Picture | Level | Description                       | Part No.     |  |  |
|---------|-------|-----------------------------------|--------------|--|--|
| (a)     | 2     | CD DRV CD-224E 24X                | 56.10061.081 |  |  |
|         | 2     | CABLE ASSEMBLY<br>FPC CD-ROM 700  | 50.47A02.001 |  |  |
|         | 2     | ASSY CD-ROM<br>CHASSIS 700        | 60.47A02.001 |  |  |
| CPU     | СРИ   |                                   |              |  |  |
| - And   | 1     | IC CPU TILLAMOOK<br>200M 512K1.8V | 01.TLLAM.K0A |  |  |
|         | 1     | IC CPU TILLAMOOK<br>233M 512K1.8V | 01.TLLAM.N3A |  |  |
|         | 1     | IC CPU TILLAMOOK<br>266M 512K1.8V | 01.TLLAM.Q60 |  |  |
|         | 1     | IC CPU INT MOBILE<br>PII-233 IMM  | 01.I0MP2.N30 |  |  |
|         | 1     | IC CPU INT MOBILE<br>PII-266 IMM  | 01.I0MP2.Q60 |  |  |
| DIMM    |       |                                   |              |  |  |

| Picture                  | Level | Description                          | Part No.     |  |
|--------------------------|-------|--------------------------------------|--------------|--|
| COMP TENED OF THE SECOND | 1     | SDIMM 64MB<br>MH8S64AZ-10TA 3.3V     | 72.08S64.00E |  |
|                          | 1     | SD RAM MDL 253309-<br>A10 16MB 3.3V  | 72.25330.00N |  |
|                          | 1     | SO-DIM 253409-10<br>32MB (NEC)       | 72.25349.00N |  |
|                          | 1     | SO-DIM 253509-10<br>64MB (NEC)       | 72.25359.00N |  |
|                          | 1     | DIMM<br>KMM466S424AT-F0<br>100NS 32M | 72.46424.04E |  |
|                          | 1     | SO-DIMM<br>M5M4V16S30BTP-10<br>16MB  | 72.54163.00N |  |
|                          | 1     | SO-DIMM<br>M5M4V64S40ATP-10L<br>32MB | 72.54644.00N |  |
| DIMM DOOR                |       | L                                    | 1            |  |
| ·                        | 1     | ASSY DIMM DOOR<br>700                | 60.47A05.001 |  |
| FDD MODULE               |       |                                      |              |  |
|                          | 1     | ASSY FDD MODULE<br>700               | 6M.47A02.001 |  |

| Picture    | Level | Description                      | Part No.     |
|------------|-------|----------------------------------|--------------|
|            | 2     | FDD1.44MB D353F3<br>000(3MODE)   | 56.01051.271 |
|            | 1     | FDD 120MB 3.5" LS-<br>120/MF357H | 56.01082.011 |
|            | 2     | BRACKET FDD SECC<br>T-0.8        | 33.47A03.001 |
|            | 2     | CABLE ASSEMBLY<br>FPC FDD 700    | 50.47A04.001 |
| HDD MODULE |       |                                  |              |
|            | 1     | 700DX HDD MODULE<br>2G           | 6M.47A03.001 |
| $\wedge$   | 1     | 710T HDD MODULE<br>3G            | 6M.47A03.011 |
|            | 1     | 711TE HDD MODULE<br>4GB          | 6M.47A03.021 |

| Picture   | Level | Description                       | Part No.     |  |
|-----------|-------|-----------------------------------|--------------|--|
|           | 2     | HDD 2160MB HIT/<br>DK226-21U      | 56.02759.011 |  |
|           | 2     | HDD 3240MB 2.5" IBM/<br>DTCA23240 | 56.02995.001 |  |
|           | 2     | HDD 4090MB IBM/<br>DTCA24090 IDE  | 56.02834.071 |  |
|           | 2     | CABLE ASSEMBLY<br>FPC HDD 2.5"700 | 50.47A01.001 |  |
| 0         | 2     | ASSY HDD SHIELD<br>PLT 700        | 60.47A03.001 |  |
| D         | 2     | ASSY HDD BZL 700                  | 60.47A04.001 |  |
| HEAT SINK |       |                                   |              |  |
| La        | 1     | HEAT SINK UP AL T-08              | 34.47A09.001 |  |

| Picture      | Level | Description                                  | Part No.     |
|--------------|-------|----------------------------------------------|--------------|
| · F          | 1     | ASSY MMO HEAT<br>SINK(TILLA MOOK)            | 60.47A11.011 |
|              | 1     | ASSY MMO HEAT<br>SINK(DESCHUE)               | 60.47A11.001 |
| HINGE PACK   |       |                                              | ·            |
|              | 1     | ASSY HINGE 12.1"<br>TFT/DSTN (700DX<br>710T) | 6M.47A04.001 |
| h fi         | 1     | ASSY HINGE 13.3" TFT<br>(711TE)              | 6M.47A04.011 |
| HINGE COVER  |       |                                              |              |
|              | 1     | CAP HINGE (R) PC                             | 42.47A14.001 |
|              | 1     | CAP HINGE CAP (L)<br>PC                      | 42.47A15.001 |
| INVERTER     |       |                                              |              |
|              | 1     | INVERTER T62086.C<br>700                     | 19.21030.181 |
| Dame and Dr. | 1     | INVERTER T62087.C<br>700                     | 19.21030.191 |
| Picture            | Level    | Description                    | Part No.     |
|--------------------|----------|--------------------------------|--------------|
| KEYBOARD           | 20101    | Booonphon                      |              |
|                    | 1        | NSK-84A01                      | 91.78S07.001 |
|                    | -        |                                |              |
|                    | 1        | NSK-84A0A                      | 91.78S07.00A |
|                    | 1        | NSK-85A0B                      | 91.78S07.00B |
|                    | 1        | NSK-84A0C                      | 91.78S07.00C |
|                    | 1        | NSK-85A0D                      | 91.78S07.00D |
|                    | 1        | NSK-85A0E                      | 91.78S07.00E |
| - ABBBROT          | 1        | NSK-85A0F                      | 91.78S07.00F |
| CHARLEN BERT       | 1        | NSK-85A0G                      | 91.78S07.00G |
|                    | 1        | NSK-84A0H                      | 91.78S07.00H |
|                    | 1        | NSK-88A0J                      | 91.78S07.00J |
|                    | 1        | NSK-84A0K                      | 91.78S07.00K |
|                    | 1        | NSK-85A0N                      | 91.78S07.00N |
|                    | 1        | NSK-85A0P                      | 91.78S07.00P |
|                    | 1        | NSK-84A0R                      | 91.78S07.00R |
|                    | 1        | NSK-85A0S                      | 91.78S07.00S |
|                    | 1        | NSK-85A0T                      | 91.78S07.00T |
| LCD MODULE 12.1" D | STN 700D | K                              |              |
|                    | 1        | 700DX LCD MODULE<br>DSTN 12.1" | 6M.47A05.001 |
| -                  | 1        | MICROPHONE Acer<br>700DX       | 6M.47A08.001 |

Chapter 6

| Picture    | Level | Description                          | Part No.     |
|------------|-------|--------------------------------------|--------------|
|            | 2     | MYLAR FOR HINGE<br>PC 390            | 40.43A01.081 |
|            | 2     | RUBBER LCD<br>CUSHION SILICON<br>050 | 47.46930.011 |
| 2          | 2     | C.A 15P 2C 100MM<br>LED AN700        | 50.47A09.001 |
| of Changes | 2     | EXTENSA 700 LED<br>BOARD             | 55.47A03.001 |
|            | 2     | LCD SX31S002 12.1"<br>DSTN SVGA/HI   | 56.0747A.031 |

| Picture                   | Level | Description                       | Part No.     |  |  |
|---------------------------|-------|-----------------------------------|--------------|--|--|
|                           | 2     | ASSY LCD FPC<br>HIT12.1 STN 700A  | 60.47A07.071 |  |  |
|                           | 2     | ASSY LCD PNL<br>(HIT12.1"DSTN)700 | 60.47A08.031 |  |  |
|                           | 2     | ASSY LCD BZL (12.1")<br>700       | 60.47A09.021 |  |  |
| LCD MODULE 12.1" TFT 710T |       |                                   |              |  |  |
|                           | 1     | 710T LCD MODULE<br>TFT 12.1"      | 6M.47A05.011 |  |  |
|                           | 1     | MICROPHONE Acer<br>700DX          | 6M.47A08.001 |  |  |

Chapter 6

| Picture   | Level | Description                          | Part No.     |
|-----------|-------|--------------------------------------|--------------|
|           | 2     | MYLAR FOR HINGE<br>PC 390            | 40.43A01.081 |
|           | 2     | RUBBER LCD<br>CUSHION SILICON<br>050 | 47.46930.011 |
| 2         | 2     | C.A 15P 2C 100MM<br>LED AN700        | 50.47A09.001 |
| A COMPANY | 2     | EXTENSA 700 LED<br>BOARD             | 55.47A03.001 |
|           | 2     | LCD ITSV50D1 12.1<br>55+/-5 700      | 56.0742A.031 |

| Picture                    | Level | Description                       | Part No.     |  |  |  |
|----------------------------|-------|-----------------------------------|--------------|--|--|--|
|                            | 2     | ASSY LCD FPC IBM<br>12.1 TFT 700A | 60.47A07.081 |  |  |  |
|                            | 2     | ASSY LCD PNL<br>(IBM12.1")700     | 60.47A08.021 |  |  |  |
|                            | 2     | ASSY LCD BZL (12.1")<br>700       | 60.47A09.021 |  |  |  |
| LVDS BOARD 13.3" 71        | 1TE   |                                   |              |  |  |  |
| OT THE REAL                | 1     | EXTENSA 700 LVDS<br>BOARD         | 55.47A05.001 |  |  |  |
| LCD MODULE 13.3" TFT 711TE |       |                                   |              |  |  |  |
|                            | 1     | 711TE LCD MODULE<br>TFT 13.3"     | 6M.47A05.021 |  |  |  |

| Picture           | Level | Description                          | Part No.     |  |
|-------------------|-------|--------------------------------------|--------------|--|
| ~                 | 1     | MICROPHONE Acer<br>700DX             | 6M.47A08.001 |  |
|                   | 2     | MYLAR FOR HINGE<br>PC 390            | 40.43A01.081 |  |
|                   | 2     | RUBBER LCD<br>CUSHION SILICON<br>050 | 47.46930.011 |  |
| く                 | 2     | C.A 15P 2C 100MM<br>LED AN700        | 50.47A09.001 |  |
| of Company of the | 2     | EXTENSA 700 LED<br>BOARD             | 55.47A03.001 |  |

| Picture    | Level | Description                          | Part No.     |
|------------|-------|--------------------------------------|--------------|
|            | 2     | LCD<br>TX34D62VC1CAC<br>13.3 TFT XGA | 56.0747A.001 |
| ].         | 2     | ASSY LCD FPC<br>(HIT13.1TFT) 700A    | 60.47A07.091 |
|            | 2     | ASSY LCD PNL<br>(HIT13.3"TFT) 700    | 60.47A08.001 |
|            | 2     | ASSY LCD BZL (13.3")<br>700          | 60.47A09.001 |
| LOWER CASE |       |                                      | •            |
|            | 1     | ASSY LOW CASE 700                    | 60.47A14.002 |

Chapter 6

| Picture      | Level | Description                       | Part No.     |
|--------------|-------|-----------------------------------|--------------|
| 0            | 2     | FOOT PU BLACK 350P                | 47.45001.001 |
| MAINBOARD    |       |                                   |              |
|              | 1     | EXTENSA 700 MAIN<br>BOARD         | 55.47A01.001 |
|              | 2     | DC/DC &CHARG<br>T62.085.C 700     | 19.21030.171 |
|              | 2     | EXTENSA 700 IDE<br>TRANSFER BOARD | 55.47A04.001 |
|              | 2     | BTY LI 3V CR1220<br>36MAH         | 23.20004.091 |
| MIDDLE COVER |       |                                   |              |

6-14

| Dioturo                                                                                                    | Lovol | Description                            | Part No      |
|----------------------------------------------------------------------------------------------------|-------|----------------------------------------|--------------|
| Ficture                                                                                                    |       |                                        |              |
|                                                                                                    | 1     | COVER MIDDLE PC                        | 42.47A16.001 |
| MMO SHLD                                                                                                    |       |                                        |              |
| 10                                                                                                    | 1     | SSY MMO SHLD 700                       | 60.47A13.002 |
|                                                                                                    | 1     | FAN 30*30*10<br>UDQFB3E65F0A(WIRE<br>) | 23.10033.001 |
| MODEM                                                                                                    | •     | •                                      | •            |
| The second second second second second second second second second second second second second second second se | 1     | MODEM 56K CSI AC-<br>5614BMC 365       | 54.09011.131 |
| MODEM DOOR                                                                                                    |       |                                        |              |
|                                                                                                    | 1     | ASSY MODEM DOOR<br>700                 | 60.47A06.001 |

| Picture                | Level | Description                       | Part No.     |
|------------------------|-------|-----------------------------------|--------------|
| PLATE NAME EX700       |       |                                   |              |
| Acer (                 | 1     | PLATE NAME (LOGO)<br>PC AN390     | 40.43A02.001 |
|                        | 1     | PLT NAME PC AN700                 | 40.48406.161 |
| Acer () Elítensa 7000x | 1     | PLT NAME (710) PC<br>AN700        | 40.48406.201 |
| POWER CORD             |       |                                   |              |
|                        | 1     | CORD SPT-2 #18*2C<br>7A125V1830MM | 27.01618.001 |
| SCRW PACK              |       |                                   |              |
|                        |       | 700 SCRW                          | 6M.47A07.001 |
| SIR-LENS ASSY          | I     |                                   |              |
|                        | 1     | ASSY SIR-LENS 700                 | 60.47A10.001 |
| TOUCHPAD               |       |                                   |              |
|                        | 1     | CABLE ASSEMBLY<br>FPC TOUCHPAD700 | 50.47A03.001 |

| Picture | Level | Description                       | Part No.     |
|---------|-------|-----------------------------------|--------------|
|         | 1     | TOUCH PAD<br>SYNAPTICS/TM4-220    | 56.1748A.001 |
|         | 1     | ASSY TOUCH PAD 700                | 60.47A12.001 |
|         | 1     | ASSY UPPER CASE<br>700            | 60.47A15.003 |
|         | 1     | SPK 1W 3520-7CC W/<br>CABLE 700DX | 6M.47A09.001 |

LEVEL 1 : Stands for Field Replaceable Units (FRU) and Customer Replaceable Units (CRU) for system level 1 service repair use.

LEVEL 2 : Stands for subassemblies of FRUs and CRUs which are for component level service repair use

# Appendix A

# Model Definition

#### 700 Model Number Define

| Model<br>Number | LCD       | CPU               | Memory | HDD   | Battery |
|-----------------|-----------|-------------------|--------|-------|---------|
| 700DX           | 12.1" SCC | Tillamook<br>-200 | 32MB   | 2.1GB | Li-lon  |
| 700T            | 12.1" TFT | PII-233           | 32MB   | 2.1GB | Li-lon  |
| 710DX           | 12.1" SCC | PII-233           | 32MB   | 2.1GB | Li-lon  |
| 710T            | 12.1" TFT | PII-233           | 32MB   | 3.2GB | Li-lon  |
| 710TE           | 13.3" TFT | PII-233           | 32MB   | 4GB   | Li-lon  |
| 711TE           | 13.3" TFT | PII-266           | 64MB   | 4G    | Li-lon  |

Appendix A

Appendix B

# Compatibility Test

# System Configuration

| System Board     | 700-97143-SD                                 |
|------------------|----------------------------------------------|
| CPU              | Intel Pentium MMX-166/200/233/266            |
|                  | Intel Pentium II 233/266                     |
| Coprocessor      | On-chip                                      |
| Main Memory      | 2 DIMM sockets, from 16MB up to 128MB        |
| Cache            | 512KB L2 Cache on IMM                        |
| System Chip Sets | Intel 430TX/82371AB PIIX4E                   |
|                  | Intel 440TX/82371AB PIIX4E                   |
| System BIOS      | 1.0 R01-36                                   |
| Flash ROM        | MXIC 28F002                                  |
| IDE              | Include by 82371AB PIIX4                     |
| SIO              | NS 97338                                     |
| KBC              | Mitsubishi M38867                            |
| VGA              | NeoMagic NM2160B                             |
| PCMCIA Ctrl.     | TI 1250A                                     |
| Audio            | ESS Mastero II                               |
| Keyboard         | Internal Keyboard                            |
| Mouse Interface  | PS/2 Mouse                                   |
| LCD              | TFT 1024x768                                 |
|                  | TFT 800x600                                  |
|                  | STN800x600                                   |
| S.P.S.           | Delta Electronics, Inc Model:ADP-60BB Rev. D |
|                  |                                              |

Appendix B

## **Microsoft Windows 95**

## Application packages test

OA kit test

| Env.       | Application name    | Version | Vendor    | Test<br>result |
|------------|---------------------|---------|-----------|----------------|
| Windows 95 | Office Professional | V7.0    | Microsoft | Pass           |
|            | Word                |         |           |                |
|            | PowerPoint          |         |           |                |
|            | Excel               |         |           |                |
|            | Access              |         |           |                |
|            | Schedule            |         |           |                |

#### Communication test

| Env.       | Application name | Version | Vendor             | Test<br>result |
|------------|------------------|---------|--------------------|----------------|
| Windows 95 | Laplink          | V7.5    | Traveling software | Pass           |

#### Diagnostic test

| Env.                                                                                       | Application name | Version | Vendor   | Test<br>result |
|--------------------------------------------------------------------------------------------|------------------|---------|----------|----------------|
| Windows 95                                                                                 | QAplus/WIN       | R7.1    | Diagsoft | Pass           |
| Note: When select test memory will cause the program error and the program will be closed. |                  |         |          |                |

#### CD title

| Class     | CD name                        | Test result |
|-----------|--------------------------------|-------------|
| Education | Great cities of world          | Pass        |
|           | Encyclopedia                   | Pass        |
|           | Microsoft bookshelf '96        | Pass        |
|           | Micro cinemania '96            | Pass        |
|           | Microsoft Encarta '96          | Pass        |
|           | Microsoft home service CD disc | Pass        |
| Photo CD  | Powerphoto CD                  | Pass        |
|           | Coreldraw photo CD             | Pass        |

|    | 1110 |
|----|------|
| UU | uue  |

| Class             | CD name                               | Test result |
|-------------------|---------------------------------------|-------------|
| Music             | The great fantasy adventure album     | Pass        |
|                   | Super bass sound                      | Pass        |
|                   | 3 dimensional sound                   | Pass        |
|                   | High resolution                       | Pass        |
|                   | Music highlights                      | Pass        |
| Game              | Diabb                                 | Pass        |
|                   | KKND                                  | Pass        |
|                   | Tomb raider                           | Pass        |
|                   | Mercer mayer's just grandma<br>and me | Pass        |
|                   | Total annihilation                    | Pass        |
|                   | Microsoft golf                        | Pass        |
|                   | Virtua fighter 2                      | pass        |
|                   | Zoombini                              | Pass        |
| Video CD 1.x, 2.0 | Karaok CD                             | Pass        |
|                   | ovies CDs                             | Pass        |

## **PCMCIA Card**

#### ATA Drive

| Model name                     | Vendor  | Test result |
|--------------------------------|---------|-------------|
| VIPER 170E (170MB)             | VIPER   | Pass        |
| SunDisk ST72P5 (2.5MB)         | Seagate | Pass        |
| SunDisk ST75P5 (5MB)           | Seagate | Pass        |
| SunDisk ST710P5 (10MB)         | Seagate | Pass        |
| SunDisk ST720P5 (20MB)         | Seagate | Pass        |
| ATA flash card FL4M5VA (4MB)   | Viking  | Pass        |
| ATA flash card FL8M5VA (8MB)   | Viking  | Pass        |
| ATA flash card FL16M5VA (16MB) | Viking  | Pass        |

#### SCSI Card

| Model name        | Vendor  | Test result |
|-------------------|---------|-------------|
| APA-460 slim SCSI | Adaptec | Pass        |
| APA-1480 SCSI     | Adaptec | Pass        |

#### CD-ROM

| Model name          | Vendor    | Test result |
|---------------------|-----------|-------------|
| KXL-D740 (x4, SCSI) | Panasonic | Pass        |

#### ZV Card

| Model name | Vendor | Test result |
|------------|--------|-------------|
| Margi      | Margi  | Pass        |
| FujiFilm   | Fuji   | Pass        |

## Peripheral devices test

Floppy disk drive

| Device Name         | Bus type     | Vendor  | Test result |
|---------------------|--------------|---------|-------------|
| D353F3 internal FDD | 3.5", 1.44MB | Mitsumi | Pass        |

Hard disk drive

| Device name | Bus type | Vendor | Test result |
|-------------|----------|--------|-------------|
| DTNA-22160  | IDE      | IBM    | Pass        |
| DTCA-23240  | IDE      | IBM    | Pass        |

#### Hard disk drive

| Device name | Bus type | Vendor | Test result |  |
|-------------|----------|--------|-------------|--|
| DTCA-24090  | IDE      | IBM    | Pass        |  |

#### IDE Drive

| Device name              | Bus type  | Vendor     | Test result |
|--------------------------|-----------|------------|-------------|
| UJDA150 (CD-ROM)         | IDE (24X) | Matsushita | Pass        |
| MF357H-252MR<br>(LS-120) | IDE       | Mitsubishi | Pass        |

### Keyboard

| Device name        | Туре           | Vendor    | Test result |
|--------------------|----------------|-----------|-------------|
| Acer 6511          | PS/2 (104key)  | Acer      | Pass        |
| Acer 6512          | PS/2 (105 key) | Acer      | Pass        |
| Acer 6017 (keypad) | PS/2 (17 key)  | Acer      | Pass        |
| Natural keyboard   | PS/2 (104 key) | Microsoft | Pass        |

#### Mouse

| Device name                 | Туре     | Vendor    | Test result  |
|-----------------------------|----------|-----------|--------------|
| Microsoft PS/2 mouse        | PS/2     | Microsoft | Pass         |
| Microsoft Intellimouse      | PS/2     | Microsoft | Cursor crazy |
| Acer S-34 PS/2 mouse        | PS/2     | Acer      | Pass         |
| Logitech PS/2 mouse         | PS/2     | Logitech  | Pass         |
| Addonics PRO-5              | Serial   | Addonics  | Pass         |
| Microsoft home mouse-serial | Serial   | Microsoft | Pass         |
| Internal TouchPad           | TouchPad | Synaptics | Pass         |

#### ECP/EPP and printer

| Device name  | Туре        | Vendor | Test result |
|--------------|-------------|--------|-------------|
| LaserJet 5MP | Laser       | HP     | Pass        |
| LaserJet 6MP | Laser (ECP) | HP     | Pass        |
| Canon BJ-200 | Bubble Jet  | Canon  | Pass        |

#### Monitor

| Device name   | Туре         | Vendor | Test result |
|---------------|--------------|--------|-------------|
| AcerView 56e  | UVGA (DDC2B) | Acer   | Pass        |
| AcerView 76ie | UVGA (DDC2B) | Acer   | Pass        |

### Chapter B

#### Monitor

| Device name  | Туре         | Vendor | Test result |
|--------------|--------------|--------|-------------|
| AcerView 98" | UVGA (Green) | Acer   | Pass        |
| Compaq V70   | DDC2B        | Compaq | Pass        |

#### USB Device

| Device name                                                                | Туре                                                          | Vendor   | Test result |  |
|----------------------------------------------------------------------------|---------------------------------------------------------------|----------|-------------|--|
| Camera (YC76)                                                              | Camera                                                        | Intel    | Pass        |  |
| M-UA34 USB Mouse                                                           | Mouse                                                         | Logitech | Pass *      |  |
| Genius NICHE USB<br>Mouse                                                  | Mouse                                                         | KYE      | Pass *      |  |
| Note: * (cursor can                                                        | Note: * (cursor can't be moved when resume from standby mode) |          |             |  |
| Acer 6511-M                                                                | Keyboard                                                      | API      | Pass        |  |
| Note: Windows key, application key, system hot key and LED can't work well |                                                               |          |             |  |

#### Mini Dock

| Device name | Туре         | Vendor | Test result |
|-------------|--------------|--------|-------------|
| Acer Link   | 100 Base-T   | Intel  | Pass        |
| Acer Link   | Cardbus slot | TI     | Pass        |

# PCMCIA Ethernet LAN Adapter

### PCMCIA Ethernet LAN adapter

| Test item                                                        | NW<br>3.12 | NW<br>4.11 | NT<br>3.51 | NT<br>4.0 |
|------------------------------------------------------------------|------------|------------|------------|-----------|
| Ethernet                                                         |            |            |            |           |
| 3Com Etherlink III PCMCIA (3C589C)                               | v          | v          | v          | v         |
| 3Com Etherlink III PCMCIA (3C589D)                               | v          | v          | v          | v         |
| D-Link DE-650CT PCMCIA adapter                                   | v          | v          | v          | v         |
| D-link DE-660 PCMCIA adapter                                     | v          | v          | v          | v         |
| IBM Ethernet credit card adapter II                              | v          | v          | v          | v         |
| IBM EtherJet PC Card                                             | v          | v          | v          | v         |
| Olicom OC-2220 Ethernet GoCard                                   | v          | v          | v          | v         |
| SMC Elite card PCMCIA (SMC 8016)                                 | v          | v          | v          | v         |
| TDK LAN LAC-CD021                                                | v          | v          | v          | v         |
| TI Ethernet PCMCIA adapter II                                    | v          | v          | v          | v         |
| Xircom CE-10/A corporate series creadit<br>card Ethernet adapter | v          | v          | v          | v         |
| Xircom credit card Ethernet adapter IIPS                         | v          | v          | v          | v         |
| Xircom credit card Ethernet 10/100 (CE3-<br>10/100)              | v          | v          | v          | v         |
| CardBus Card                                                     |            |            |            | •         |
| 3Com fast Etherlink XL (3C575-TX)                                | v          | v          | v          | v         |
| Xircom CardBus Ethernet 10/100 (Card<br>BUs)                     | v          | v          | v          | v         |
| TOSHIBA CardBus 100Base-TX (Card Bus)                            | v          | v          | v          | v         |
| Intel EtherExpress PRO/100 modile adapter<br>32 Bit (Card Bus)   | v          | v          | v          | v         |
| Ethernet+Modem combo Card                                        |            |            |            |           |
| 3Com (3C562C/3C563C) EtherLink III +336<br>modem PC card         | v          | v          | v          | v         |
| Eiger labs 28.8 LAN/modem combo card                             | V          | v          | v          | v         |
| Megahertz CC-XJEM3288 multifunction<br>card                      | v          | v          | v          | v         |
| Motorola PCMCIA 28.8 modem/fax/LAN adapter                       | v          | v          | v          | v         |
| Olicom OC-2232 GoCard Ethernet/modem 336                         | v          | v          | v          | v         |
| Xicom credit card Ethernet + modem 28.8                          | v          | v          | v          | v         |
| Xicom credit card Ethernet + modem 33.6                          | v          | v          | v          | v         |

Chapter B

#### PCMCIA Ethernet LAN adapter

| Test item                                       | NW<br>3.12 | NW<br>4.11 | NT<br>3.51 | NT<br>4.0 |
|-------------------------------------------------|------------|------------|------------|-----------|
| Token-Ring                                      |            |            |            |           |
| 3Com TokenLink III 16/4 PC card adapter (3C689) | v          | v          | v          | v         |
| IBM auto 16/4 Credit card adapter               | v          | v          | v          | v         |
| Olicom Token-Ring GoCard                        | V          | v          | v          | v         |
| Token-Ring+Modem combo card                     |            |            |            |           |
| Olicom OC-2232 GoCard Token-Ring/<br>modem 336  | v          | v          | v          | v         |

#### PCMCIA Modem Card

| Model name                                 | Pass items                           |
|--------------------------------------------|--------------------------------------|
| AT&T KeepInTouch card 14.4 datd/14.4 fax   | <ul> <li>Driver installed</li> </ul> |
| ActionTec DataLink 56K fax/modem (K56flex) | <ul> <li>Phone Dialer</li> </ul>     |
| Apollo FM560 fax/modem (K56flex)           | Hyper Terminal                       |
| D-Link DM-336 WinConnect 33.6 fax Modem    |                                      |
| Hayes OPTMA 288 V.34+FAX                   | Dial-Up Networking                   |
| Hayes OPTIMA 366 V.34+FAX for PCMCIA       |                                      |
| Lasat credit 288 fax/medem                 |                                      |
| Megahertz XJ3288R modem                    |                                      |
| Megahertz XJ-CC4288 modem                  |                                      |
| Motorola XJ-4336 33.6 PC card modem        |                                      |

#### PCMCIA Modem Card

| Model name                                              | Pass items                           |
|---------------------------------------------------------|--------------------------------------|
| Motorola montana 28.8 modem/fax                         | <ul> <li>Driver installed</li> </ul> |
| Xircom credit card modem 33.6 (CM-33)                   | Phone Dialer                         |
| TDK CyberExpress 3000 V.34 data/fax modem               | . Hyper Terminal                     |
| TDK DF2814 V.34 fax/modem                               |                                      |
| USRobotics sportster 28.8 fax/modem                     | Dial-Up Networking                   |
| USR megahertz 56K PC card modem XJ1560                  |                                      |
| ZOOM PCMCIA V.34C fax/modem                             |                                      |
| 3Com Etherlink III PCMCIA (3C562)                       |                                      |
| 3Com Etherlink III LAN+336 modem (3C562C/<br>3C563C)    |                                      |
| Megahertz CC-XJEM3288 multifunction card                |                                      |
| Motorola maniner 28.8 modem/fax/LAN adapter             |                                      |
| Olicom GoCard combo Eth/modem 336                       |                                      |
| Olicom GoCard combo TRN/modem 336                       |                                      |
| Xicom creadit card etherner+modem II (CEM2)             |                                      |
| Xircom creadit card ethernet+modem 28.8 (PS-<br>CEM-28) |                                      |
| Xircom credit card ethernet+modem 33.6<br>(CEM33)       |                                      |
| Olicom OC-2232 GoCard Token-Ring/modem 336              |                                      |
| CIS 56K fax/modem                                       |                                      |
| USRobotics sportster 28800 fax modem                    | 1                                    |
| ADI 33600 SVD modem                                     | 1                                    |

# Microsoft Windows 95 (Japanese OSR2.1J)

#### Printer Test

| Model Name         | Vendor | Test result |
|--------------------|--------|-------------|
| Laser shot B406GII | Canon  | Pass        |

### PCMCIA Adapter Test

| Model Name                | Vendor | Windows95 |
|---------------------------|--------|-----------|
| Fast-SCSI                 | IBM    | Pass      |
| TDKLan LAK-CD021          | TDK    | Pass      |
| IBM ethernet card II      | IBM    | Pass      |
| SFM020W flash memory 20MB | TDK    | Pass      |
| VIPER 170E                | VIPER  | Pass      |

# Microsoft Windows 95 (Chinese OSR2.1)

### Print

| Model Name    | Vendor | Windows95 |
|---------------|--------|-----------|
| HPLaserJet5MP | HP     | Pass      |
| HPLaserJet6MP | HP     | Pass      |

#### Monitor

| Model Name         | Vendor | Windows95 |
|--------------------|--------|-----------|
| AcerView 56e       | Acer   | Pass      |
| AcerView 76ie      | Acer   | Pass      |
| MAG DX15F          | MAG    | Pass      |
| NEC MultiSync XE15 | NEC    | Pass      |

#### Mouse

| Model Name | Vendor    | Windows95 |
|------------|-----------|-----------|
| PS/2 Mouse | Microsoft | Pass      |